|                                                         |                     |                 | Manual |
|---------------------------------------------------------|---------------------|-----------------|--------|
| Título:                                                 | F. de Emisión / Ofi | cial:           |        |
| Manual de Usuario Módulo Vista General del<br>Pedimento |                     | 28 DIC 2017     |        |
| Clave:                                                  | Sustituye a:        | F. de Revisión: |        |
|                                                         | Nuevo               | 28 DIC 2017     |        |
| Departamento:                                           | Pagina:             |                 |        |
|                                                         |                     | 1 de 10         |        |

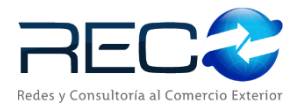

# MANUAL DE USUARIO

# DEL SISTEMA SIR MÓDULO VISTA

## **GENERAL DEL PEDIMENTO**

Las firmas incluidas en el cuadro de abajo indican que el manual se encuentra listo y aprobado para su ejecución.

|                                                          | Elaboró            |               |
|----------------------------------------------------------|--------------------|---------------|
| Nombre                                                   | Puesto             | Firma y Fecha |
| Samantha Romero Rodriguez<br>Carmen Lucero Palacios Mora | Becaria<br>Becaria |               |

|        | Reviso |               |
|--------|--------|---------------|
| Nombre | Puesto | Firma y Fecha |
|        |        |               |
|        |        |               |

|        | Aprobó |               |
|--------|--------|---------------|
| Nombre | Puesto | Firma y Fecha |
|        |        |               |
|        |        |               |

| MN No: PL-CC-001-01 | Depto.: | Control de Calidad | Página: | 2 de 53 |
|---------------------|---------|--------------------|---------|---------|
|                     | 1       |                    |         |         |

## INDICE

| 1.  | 0     | OBJETIVO                                                        | 4  |
|-----|-------|-----------------------------------------------------------------|----|
| 2.  | Α     | LCANCE                                                          | 4  |
| 3.  | Α     | BREVIACIONES / DEFINICIONES                                     | 4  |
| 4.  | F     | UNCIONALIDAD                                                    | 4  |
| 5.  | N     | /APA DEL SISTEMA                                                | 5  |
| 5   | 5.1   | MODELO LÓGICO                                                   | 5  |
| 5   | 5.2   | NAVEGACIÓN                                                      | 6  |
| 6.  | D     | DESCRIPCIÓN DEL MÓDULO                                          | 8  |
| e   | 5.1   | MÓDULO VISTA GENERAL DEL PEDIMENTO                              | 8  |
| e   | 5.2   | FUNCIONALIDADES DEL MÓDULO VISTA GENERAL DEL PEDIMENTO          | 9  |
| е   | 5.3   | VISTA GENERAL DEL PEDIMENTO                                     | 10 |
| e   | 5.3.3 | 1 CAPTURA DE VISTA GENERAL DEL PEDIMENTO                        |    |
| e   | 5.3.2 | 2 EDITAR VISTA GENERAL DEL PEDIMENTO                            | 12 |
| е   | 5.3.3 | 3 PESTAÑAS DE VISTA GENERAL DEL PEDIMENTO                       | 29 |
| е   | 5.3.4 | 4 FRACCIONES DE VISTA GENERAL DEL PEDIMENTO                     |    |
| е   | 5.3.! | 5 PREVISUALIZAR PEDIMENTO EN LA VISTA GENERAL DEL PEDIMENTO     |    |
| e   | 5.3.6 | 6 VALIDACIÓN DEL PEDIMENTO EN LA VISTA GENERAL DEL PEDIMENTO    | 44 |
| e   | 5.3.  | 7 DESBLOQUEO DE LA REFERENCIA EN LA VISTA GENERAL DEL PEDIMENTO | 51 |
| 7.  | Ρ     | REGUNTAS FRECUENTES (FAQ)                                       | 53 |
| 8.  | D     | DIAGRAMA DE FLUJO                                               | 53 |
| 9.  | С     | ONTROL DE CAMBIOS                                               | 53 |
| VEF | SIC   | DN                                                              | 53 |
| CAI | ИВІ   | Ю                                                               | 53 |
| 10. |       | ANEXO                                                           | 53 |

| MN No: PL-CC-001-01 | Depto.: | Control de Calidad | Página: | 3 de 53 |  |
|---------------------|---------|--------------------|---------|---------|--|
|---------------------|---------|--------------------|---------|---------|--|

#### INDICE

#### 1. OBJETIVO

Este documento tiene como objetivo **describir** las funcionalidades ofrecidas por el sistema **"SIR"** dentro del módulo **"Vista General del Pedimento"** de tal forma que, al finalizar la lectura, el usuario lector pueda **identificar** cada una de estas.

#### 2. ALCANCE

Se describirán las funcionalidades y sub-funcionalidades comprendidas dentro del módulo **"Vista General del Pedimento"** del sistema **"SIR"**, señalando como acceder a ellas, procedimiento de utilización, resultados obtenidos y posibles excepciones.

#### 3. ABREVIACIONES / DEFINICIONES

Se definirán todos los términos, acrónimos, abreviaturas y conceptos técnicos utilizados en el documento.

| C. DOCTO         | Acrónimo para Clave de Documento.                                                                         |  |
|------------------|----------------------------------------------------------------------------------------------------|--|
| C. IMPUESTO      | Acrónimo para Clave de Impuesto.                                                                          |  |
| FACTOR PRORRATEO | Acrónimo para Valor en aduana de total del pedimento entre Importe total de prec<br>pagado del pedimento. |  |
| SAAI M3          | Acrónimo para Sistema de Automatización Aduanera Integral.                                                |  |
| AGD              | Acrónimo para Almacén General de Deposito.                                                                |  |
| SDF              | Acrónimo para Número de Almacén.                                                                          |  |
| D/O              | Acrónimo para Destino y Origen.                                                                           |  |
| VME              | Acrónimo para Valor de Mercancías.                                                                        |  |
| UMT              | Acrónimo para Unidad de Mercancía Tarifa.                                                                 |  |
| DLS              | Acrónimo para Dólares.                                                                                    |  |

#### 4. FUNCIONALIDAD

El módulo de **"Vista General del Pedimento"** permitirá, a los diferentes tipos de usuario, dar de alta una nueva referencia para poder iniciar el proceso de la elaboración del pedimento.

| MN No: PL-CC-001-01 | Depto.: | Control de Calidad | Página: | 4 de 53 |
|---------------------|---------|--------------------|---------|---------|

#### 5. MAPA DEL SISTEMA

#### 5.1 MODELO LÓGICO

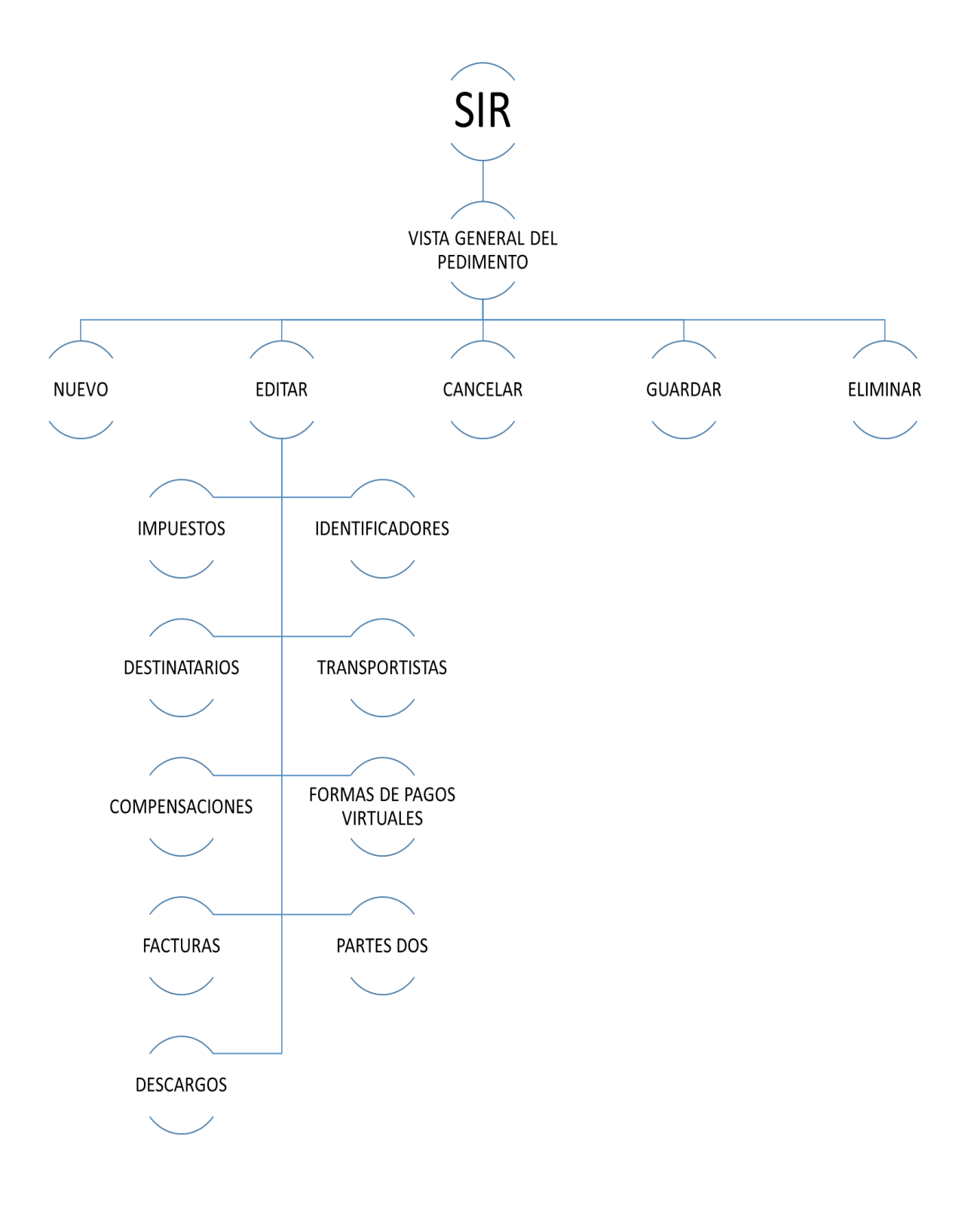

| 5.2.1 | Modelo | Lógico | de | Vista | General | del | Pedimento. |
|-------|--------|--------|----|-------|---------|-----|------------|
|-------|--------|--------|----|-------|---------|-----|------------|

| MN No: PL-CC-001-01 Depto.: Control de Calidad Página: 5 de 53 |  |
|----------------------------------------------------------------|--|
|----------------------------------------------------------------|--|

#### 5.2 NAVEGACIÓN

| <b></b>                                           | SIR - EMPRESA PLANTILLA Versión: a                                                        | 20170728-1 _ 🗇 🗾 🗶                                                                  |
|---------------------------------------------------|-------------------------------------------------------------------------------------------|-------------------------------------------------------------------------------------|
| Ver Favoritos Herramientas Ayuda                  | Salir   Noticias: SIAR es un software especializado para la revisión y cumplimiento de la | la normatividad apicable pe 🚬 PERIODO : 2017 - 10 Sucursal: 9999   430   VERACRUZ 💌 |
| Favoritos                                         |                                                                                           |                                                                                     |
| Vata General del Pedimento<br>Facturas y Partidas | REC                                                                                       | Ver Favoritos Herramientas Ayuda Si                                                 |
| Pre-Operación                                     |                                                                                           | Favoritos                                                                           |
| Operación                                         |                                                                                           |                                                                                     |
| Administración                                    |                                                                                           | Tipos de Cambio                                                                     |
| Contiguración                                     |                                                                                           | Pago de Pedimentos                                                                  |
|                                                   |                                                                                           | Fieldcion de Documentos                                                             |
|                                                   |                                                                                           | Pacturas Electronicas                                                               |
|                                                   |                                                                                           | Proveedores/Compradores                                                             |
|                                                   |                                                                                           | 173                                                                                 |
|                                                   |                                                                                           | Pre-Operación                                                                       |
|                                                   |                                                                                           | (B) Committee                                                                       |
|                                                   |                                                                                           | Operacion                                                                           |
|                                                   |                                                                                           | Z Administración                                                                    |
|                                                   |                                                                                           |                                                                                     |
|                                                   |                                                                                           | Configuración                                                                       |
|                                                   | SISTEMA INTEGRAL RECO                                                                     |                                                                                     |
|                                                   |                                                                                           |                                                                                     |
|                                                   |                                                                                           |                                                                                     |
|                                                   |                                                                                           |                                                                                     |
|                                                   |                                                                                           |                                                                                     |
|                                                   |                                                                                           |                                                                                     |
|                                                   |                                                                                           |                                                                                     |

## 5.2.1 Pantalla Principal del Interfaz del programa SIR.

| Pago de Pedimentos                                                                 |
|------------------------------------------------------------------------------------|
| Ata de Referencias<br>Control de Documentos (EFILE)<br>Vista General del Pedimento |
| Pre-Operación                                                                      |
| Ø Operación                                                                        |
| Administración                                                                     |
| Configuración                                                                      |
|                                                                                    |

5.2.2 Acceso al Módulo de Vista General del Pedimento.

| MN No: PL-CC-001-01 | Depto.: | Control de Calidad | Página: | 6 de 53 |
|---------------------|---------|--------------------|---------|---------|
|---------------------|---------|--------------------|---------|---------|

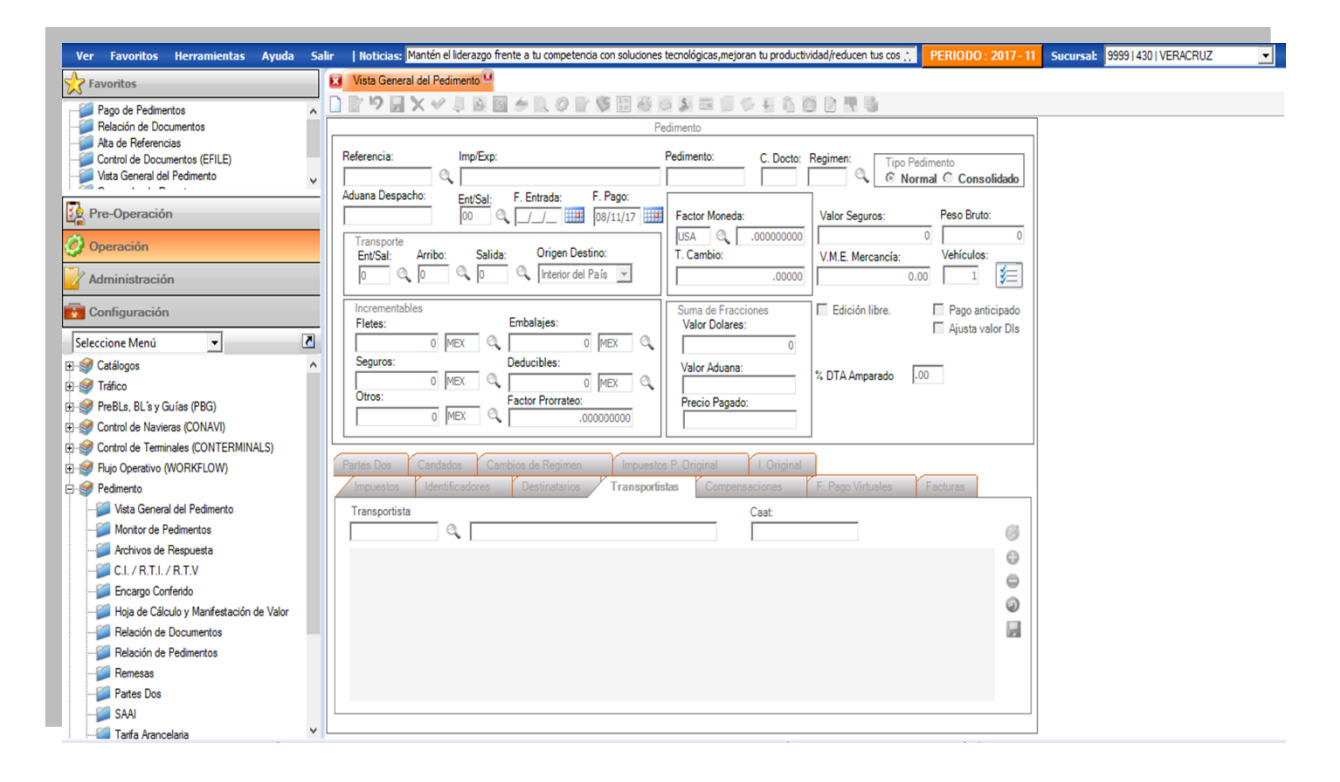

5.2.3 Módulo de Vista General del Pedimento.

| MN No: PL-CC-001-01 | Depto.: | Control de Calidad | Página: | 7 de 53 |
|---------------------|---------|--------------------|---------|---------|
|                     |         |                    |         |         |

#### 6. DESCRIPCIÓN DEL MÓDULO

#### 6.1 MÓDULO VISTA GENERAL DEL PEDIMENTO

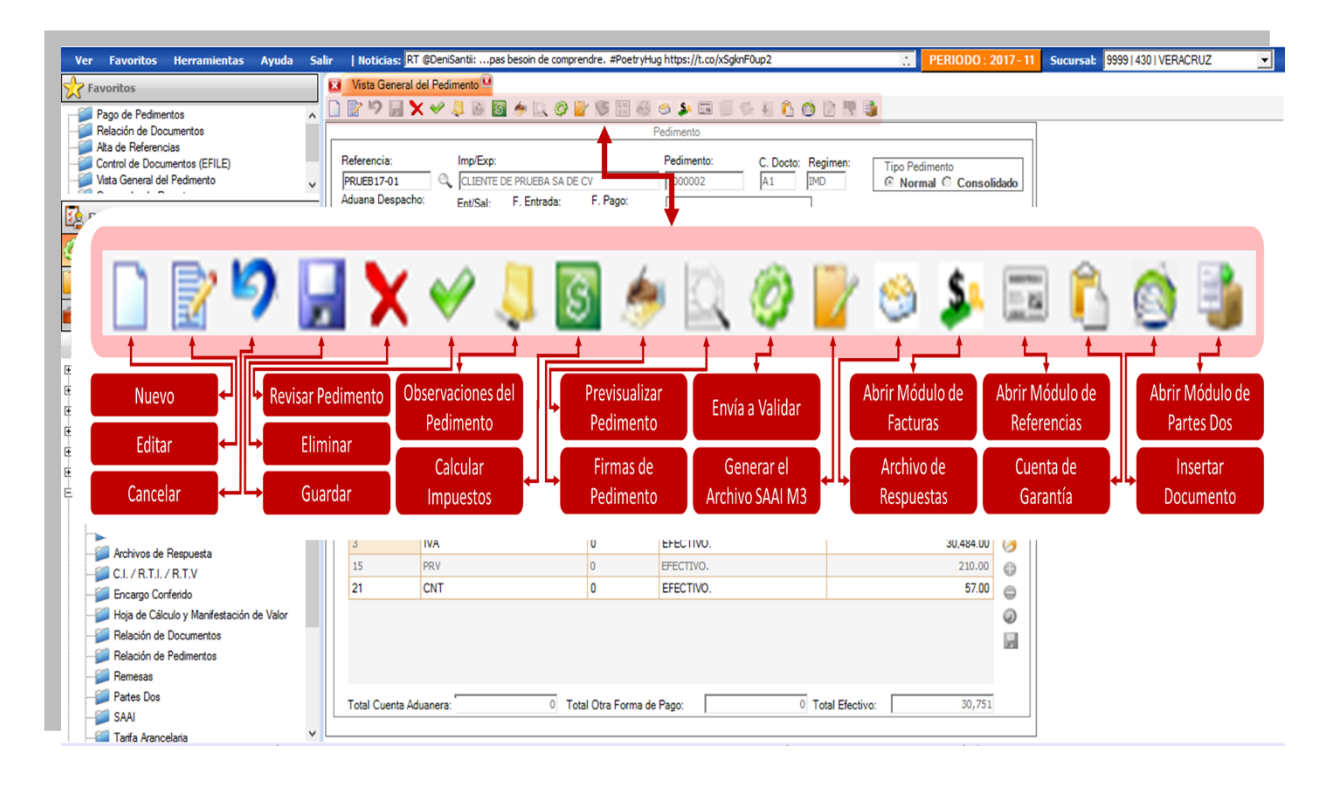

#### 6.1.1 Funcionalidades del Módulo de Vista General del Pedimento.

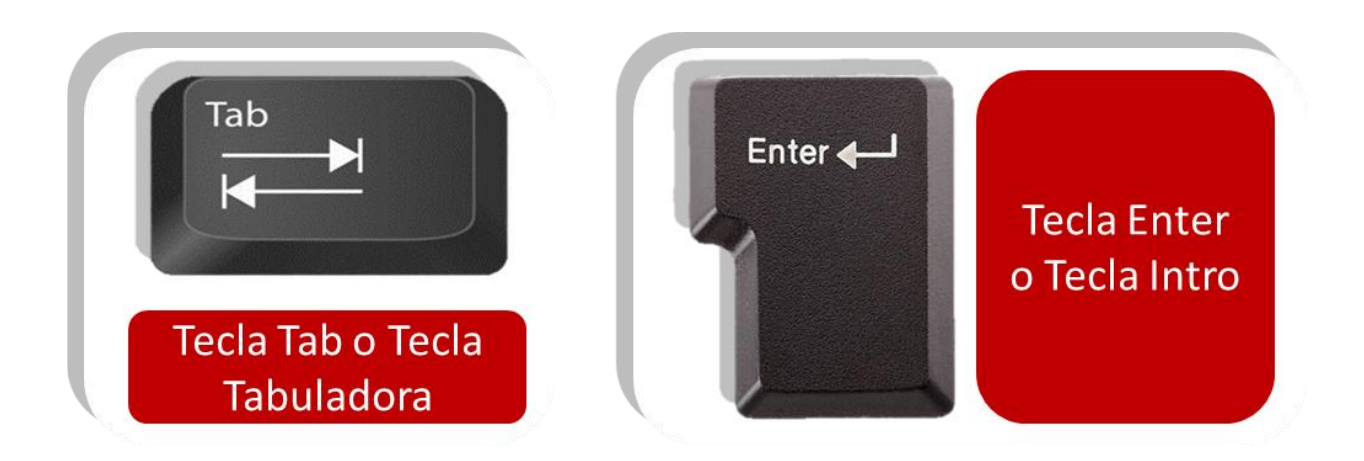

6.1.2 Teclas Necesarias para la Navegación en el Módulo Vista General del Pedimento.

| MN No: PL-CC-001-01 | Depto.: | Control de Calidad | Página: | 8 de 53 |
|---------------------|---------|--------------------|---------|---------|
|                     |         |                    |         |         |

#### 6.2 FUNCIONALIDADES DEL MÓDULO VISTA GENERAL DEL PEDIMENTO

Tecla Tab o Tecla Tabulador: Facilita al usuario el avance en los campos para llevar un seguimiento en orden en la captura y es de carácter obligatorio el uso de la tecla.

Tecla Enter o Tecla Intro: Facilita al usuario la selección de las opciones en los catálogos y es de carácter opcional el uso de la tecla.

✤ Botón Nuevo: Al dar clic el sistema habilitará los campos para capturar una vista general del pedimento.

**Botón Editar:** Al dar clic el sistema habilitará los campos para editar la vista general del pedimento.

**Botón Cancelar:** Al dar clic el sistema cancelará la vista general del pedimento que se esté creando.

Botón Guardar: Al dar clic el sistema guardará todos los datos capturados de la vista general del pedimento.

**Botón Eliminar:** Al dar clic el sistema eliminará todos los campos capturados y guardados.

\* Botón Revisar Pedimento: Al dar clic el sistema en automático revisará el pedimento.

✤ Botón Observaciones de Pedimento: Al dar clic el sistema en automático abrirá una ventana en donde el usuario podrá agregar observaciones.

\* Botón Abrir Módulo de Referencias: Al dar clic el sistema abrirá el Módulo de Referencias.

\* Botón Calcular Impuestos: Al dar clic el sistema calculará los impuestos del pedimento.

\* Botón Firmas de Pedimento: Al dar clic el sistema abrirá una ventana con las firmas del pedimento.

Botón Previsualizar Pedimento: Al dar clic el sistema abrirá una ventana donde el usuario tendrá opciones para Previsualizar el pedimento.

Botón Enviar a Validar: Al dar clic el sistema mandará a validar en segundo plano.

SAAI M3: Al dar clic el sistema generará el archivo SAAI M3.

Botón Cuenta Garantía: Al dar clic el sistema abrirá la cuenta de garantía del pedimento.

**Botón de Insertar Documento:** Al dar clic el sistema abrirá una ventana para insertar un documento.

Botón Archivo de Respuestas: Al dar clic el sistema abrirá una ventana donde mostrará los archivos de respuesta del pedimento.

Botón Abrir Módulo de Partes Dos: Al dar clic el sistema abrirá el Módulo de Partes Dos.

Sotón Abrir Módulo de Facturas: Al dar clic el sistema abrirá el Módulo de Facturas.

| MN No: PL-CC-001-01 | Depto.: | Control de Calidad | Página: | 9 de 53 |
|---------------------|---------|--------------------|---------|---------|
|---------------------|---------|--------------------|---------|---------|

#### 6.3 VISTA GENERAL DEL PEDIMENTO

El Módulo de **"Vista General del Pedimento"** está hecho para la captura de la información faltante del pedimento.

#### 6.3.1 CAPTURA DE VISTA GENERAL DEL PEDIMENTO

- **1.** En el campo "Referencia" el usuario deberá introducir la clave de la Referencia, en el cual podrá colocar:
  - **a.** Manualmente y después oprimiendo la tecla Tab para avanzar al siguiente campo.
  - **b.** Dando clic sobre el icono de la lupa para la búsqueda de la Referencia.

|                                                                                                    | Pedimento                                                                           |                                     |                                   |
|----------------------------------------------------------------------------------------------------|-------------------------------------------------------------------------------------|-------------------------------------|-----------------------------------|
| Referencia: Imp/Exp:                                                                                                    | Pedimento: C. D                                                                     | octo: Regimen:<br>© No              | edimento<br>ormal C Consolidad    |
| EnuSal:     Image: Construction of the second second | Factor Moneda:<br>USA .00000<br>T. Cambio:                                          | Valor Seguros:<br>V.M.E. Mercancía: | Peso Bruto:<br>Vehículos:         |
| Incrementables Fletes:                                                                                                    | K     C       K     C       Valor Dolares:       Valor Aduana:       Precio Pagado: | 0<br>% DTA Amparado                 | Pago anticipad<br>Ajusta valor DI |
| Partes Dos Candados Cambios de Regimen<br>Impuestos Identificadores Destinatarios T<br>Transportista                                                                                                    | Impuestos P. Original I. Ori<br>ransportistas Compensaciones<br>Caat:               | iginal<br>s F. Pago Virtuales       | Facturas                          |
|                                                                                                    |                                                                                     |                                     |                                   |

Fig. 6.3.1.1 Captura de Vista General del Pedimento, Referencia.

| MN No: PL-CC-001-01   Depto.: Control de Calidad   Pagina: 10 de 53 | MN No: PL-CC-001-01 | Depto.: | Control de Calidad | Página: | 10 de 53 |
|---------------------------------------------------------------------|---------------------|---------|--------------------|---------|----------|
|---------------------------------------------------------------------|---------------------|---------|--------------------|---------|----------|

**2.** Al dar clic sobre el icono de la "Lupa" el sistema en automático abrirá una ventana en el cual le mostrará al usuario un catálogo de "Referencias", el usuario deberá realizar su búsqueda, en el cual podrá:

**a.** Escribir la referencia, activar los checks "Exacta" o "Por Sucursal" y dar clic sobre el icono de "Buscar".

**b.** Escribir la referencia, seleccionar de acuerdo al "Tipo de Operación", "Estado" y "Otros" y dar clic sobre el icono de "Buscar".

- c. Seleccionar la referencia y dar doble clic sobre la selección.
- **d.** Seleccionar la referencia y oprimir la tecla Enter.
- e. Seleccionar la referencia y dar clic sobre el icono de la palomita.

| Filtro:        | Por suc<br>F. Final<br>17/11/17 | T. Operación.<br>C Importación<br>ursal<br>C Exportación<br>C Ambos | n C No pagados C Rectificados<br>n C Pagados C Saldo Inicial<br>© Todos Ninguno | Buscar |
|----------------|---------------------------------|---------------------------------------------------------------------|---------------------------------------------------------------------------------|--------|
| Referencia     | Pedimento                       | F. Operación                                                        | Cliente                                                                         |        |
| PRUEB17-01     | 7000002                         | 14/11/2017 11:03:0                                                  | CLIENTE DE PRUEBA SA DE CV                                                      | CLII   |
| PRUEBA9999     | 7000000                         | 24/10/2017 05:16:0                                                  | CLIENTE DE PRUEBA SA DE CV                                                      | CLII   |
| PRUEBA2        | 7785652                         | 16/10/2017 04:33:0                                                  | LIENTE DE PRUEBA SA DE CV                                                       | CLII   |
| PRUEBA17-9999  | 7799999                         | 14/10/2017 11:40:0                                                  | LIENTE DE PRUEBA SA DE CV                                                       | CLI    |
| PBVER 17-0001  | 7000000                         | 12/10/2017 12:27:0                                                  | PROVEEDOR DE PRUEBA SA DE CV                                                    | PRC    |
| PRVER17-0001   | 7000099                         | 10/10/2017 09:42:0                                                  | PROVEEDOR DE PRUEBA SA DE CV                                                    | PRC    |
| PRUEBA 17-0999 | 7000000                         | 06/10/2017 04:04:0                                                  | PROVEEDOR DE PRUEBA SA DE CV                                                    | PRC    |
| PRUEBA17-0004  | 7000004                         | 28/09/2017 04:04:0                                                  | PROVEEDOR DE PRUEBA SA DE CV                                                    | PRC    |
| PRUEBA17-0003  | 7000333                         | 27/09/2017 11:46:0                                                  | PROVEEDOR DE PRUEBA SA DE CV                                                    | PRC    |
| PRUEBA17-0002  | 7000000                         | 26/09/2017 01:36:0                                                  | PROVEEDOR DE PRUEBA SA DE CV                                                    | PRC    |
| PRUEBA17-0001  | 7000000                         | 26/09/2017 01:36:0                                                  | PROVEEDOR DE PRUEBA SA DE CV                                                    | PRC    |
| PRUEBA2017-002 | 7000000                         | 20/09/2017 10:37:0                                                  | PROVEEDOR DE PRUEBA SA DE CV                                                    | PRC    |

Fig. 6.3.1.2 Captura de Vista General del Pedimento, Catálogo de Referencias.

| MN No: PL-CC-001-01 Depto.: Control de Calidad Página: 11 de 53 | MN No: PL-CC-001-01 | Depto.: | Control de Calidad | Página: | 11 de 53 |  |
|-----------------------------------------------------------------|---------------------|---------|--------------------|---------|----------|--|
|-----------------------------------------------------------------|---------------------|---------|--------------------|---------|----------|--|

**3.** El usuario al seleccionar la "Referencia" el sistema en automático llenará los campos señalados, donde el usuario podrá:

- **a.** Editar el "Pedimento" de la referencia seleccionada.
- **b.** Editar las "Pestañas del pedimento" de la referencia seleccionada.
- c. Ver fracciones de la Vista General del Pedimento.
- **d.** Previsualizar el Pedimento en la Vista General del Pedimento.
- e. Validar el Pedimento en la Vista General del Pedimento.
- f. Desbloqueo de la Referencia en la Vista General del Pedimento.

| Referencia:                                              | Imp/Exp:                                                                                                |                                            | Pedimento: C. Docto                                                                                 | : Regimen: Tipo                        | Pedimento                                      |
|----------------------------------------------------------|----------------------------------------------------------------------------------------------------|--------------------------------------------|----------------------------------------------------------------------------------------------------|----------------------------------------|------------------------------------------------|
| PRUEB17-01                                               | CLIENTE DE PRUEBA SA                                                                                    | DE CV                                      | 7000002 A1                                                                                          | IMD © N                                | ormal Consolidad                               |
| duana Despac<br>9999   43 - 0                            | Ent/Sal:         F. Entrada:           430         14/11/17                                             | F. Pago:                                   | Factor Moneda:                                                                                      | Valor Seguros:                         | Peso Bruto:                                    |
| Transporte<br>Ent/Sal:                                   | Arribo: Salida: Orige                                                                                   | n Destino:<br>or del País 💌                | USA (1.00000000<br>T. Cambio:<br>19.0526                                                            | 0 1000<br>V.M.E. Mercancía:<br>0 10,00 | 0.00 10,000.0<br>Vehículos:<br>0.00 1          |
| Incrementab<br>Fletes:<br>Seguros:<br>Otros:             | MEX C Embalajes:     MEX C Embalajes:     MEX C Enducibles:     MEX Factor Prorr.     MEX C Enducibles: | 0 MEX (<br>0 MEX (<br>ateo:<br>1.078729412 | Suma de Fracciones<br>Valor Dolares:<br>Valor Aduana:<br>Valor Aduana:<br>Precio Pagado:<br>190.526 | Edición libre.                         | Pago anticipad                                 |
| artes Dos                                                | Descarges                                                                                               |                                            |                                                                                                    |                                        | ***                                            |
| artes Dos                                                | Descargos<br>Identificadores Destinata                                                                  | rios Transport                             | istas Compensaciones                                                                                | F. Pago Virtuales                      | Facturas                                       |
| artes Dos<br>Impuestos<br>C. Imp.                        | Descargos<br>Identificadores Destinata                                                                  | rios Transport                             | istas Compensaciones<br>F. De Pago                                                                  | F. Pago Virtuales                      | Facturas                                       |
| I<br>artes Dos<br>Impuestos<br>C. Imp.<br>3              | Descargos<br>Identificadores Destinata<br>Impuesto                                                      | rios Transport<br>Clave<br>0               | istas Compensaciones<br>F. De Pago<br>EFECTIVO.                                                     | F. Pago Virtuales                      | Facturas<br>te<br>32,884.00                    |
| Impuestos<br>C. Imp.<br>3<br>15                          | Descargos<br>Identificadores Destinata<br>Impuesto<br>IVA<br>PRV                                        | Transport<br>Clave<br>0<br>0               | istas Compensaciones<br>F. De Pago<br>EFECTIVO.<br>EFECTIVO.                                        | F. Pago Virtuales                      | Facturas                                       |
| I<br>Partes Dos<br>Impuestos<br>C. Imp.<br>3<br>15<br>21 | Descargos<br>Identificadores Destinata<br>Impuesto<br>IVA<br>PRV<br>CNT                                 | Clave<br>0<br>0<br>0<br>0                  | F. De Pago<br>F. De Pago<br>EFECTIVO.<br>EFECTIVO.<br>EFECTIVO.                                     | F. Pago Virtuales                      | Facturas<br>te<br>32,884.00<br>210.00<br>57.00 |

Fig. 6.3.1.3 Captura de Vista General del Pedimento, Selección de Referencia.

| MN No: PL-CC-001-01 | Depto.: | Control de Calidad | Página: | 12 de 53 |
|---------------------|---------|--------------------|---------|----------|
|                     |         |                    |         |          |

#### 6.3.2 EDITAR VISTA GENERAL DEL PEDIMENTO

**1.** Al seleccionar la "Referencia" el sistema automáticamente llenará algunos campos, el usuario para "Editar" la vista general del pedimento deberá:

| Reierencia:                                   | Imp/Exp:                                                                                                    |                                           | Pedimento: C. Docto:                                                                          | Regimen: Tipo Pedimento                                                                        |                     |
|-----------------------------------------------|----------------------------------------------------------------------------------------------------|-------------------------------------------|-----------------------------------------------------------------------------------------------|------------------------------------------------------------------------------------------------|---------------------|
| PRUEB 17-01<br>Aduana Despac<br>9999   43 - 0 | Image: Cliente De Prueba s           ho:         Ent/Sal:         F. Entrada           430         Image: Text state         14/11/17 | SA DE CV<br>a: F. Pago:<br>14/11/17       | Factor Moneda:                                                                                | IMD         Image: Normal Construction           Valor Seguros:         Peso Bru               | solidad             |
| Transporte<br>Ent/Sal:                        | Arribo: Salida: Orig<br>1 Q 7 Q Inte                                                                                                  | en Destino:<br>rior del País 💌            | USA (1.00000000)<br>T. Cambio:<br>19.05260                                                    | 10000.00         10           V.M.E. Mercancía:         Vehículo           10,000.00         1 | 0,000.0<br>Is:      |
| Incrementabl<br>Fletes:<br>Seguros:<br>Otros: | es Embalajes<br>0 MEX Q Deducibles<br>0 MEX Q Factor Pror<br>0 MEX Q Factor Pror                                                      | 0 MEX Q<br>mex Q<br>mateo:<br>1.078729412 | Suma de Fracciones<br>Valor Dolares:<br>Valor Aduana:<br>205,526<br>Precio Pagado:<br>190,526 | Edición libre. Pago a                                                                          | nticipad<br>valor D |
| Partes Dos                                    | Destelliges                                                                                                    | tarios Transportis                        | tas Compensaciones                                                                            | F. Pago Virtuales Facturas                                                                     |                     |
| Partes Dos                                    | Identificadores Destinat                                                                                                    |                                           |                                                                                               |                                                                                                |                     |
| Partes Dos<br>Impuestos<br>C. Imp.            | Identificadores Destinat                                                                                                    | Clave                                     | F. De Pago                                                                                    | Importe                                                                                        |                     |
| C. Imp.                                       | Identificadores Destinat Impuesto IVA                                                                                                 | Clave                                     | F. De Pago<br>EFECTIVO.                                                                       | Importe 32,884.                                                                                | 00 @                |
| C. Imp.<br>3<br>15                            | Identificadores Destinal Impuesto IVA PRV                                                                                             | Clave<br>0<br>0                           | F. De Pago<br>EFECTIVO.<br>EFECTIVO.                                                          | Importe 32,884.<br>210.                                                                        | 00                  |
| C. Imp.<br>3<br>15<br>21                      | Identificadores Destinat Impuesto IVA PRV CNT                                                                                         | Clave<br>0<br>0<br>0                      | F. De Pago<br>EFECTIVO.<br>EFECTIVO.<br>EFECTIVO.                                             | Importe 32,884.<br>210.<br>57.                                                                 | 00 @                |

a. Dar clic sobre el icono de "Editar".

Fig. 6.3.2.1 Editar Vista General del Pedimento, Editar.

| · · · · · · · · · · · · · · · · · · · | MN No: PL-CC-001-01 | Depto.: | Control de Calidad | Página: | 13 de 53 |
|---------------------------------------|---------------------|---------|--------------------|---------|----------|
|---------------------------------------|---------------------|---------|--------------------|---------|----------|

**2.** Al dar clic sobre el icono de "Editar", el sistema automáticamente habilitará campos complementarios para el pedimento y el usuario podrá agregar información o seleccionarla:

- a. Pedimento.
- **b.** Ent/Sal.
- c. Fecha de Pago.
- d. Valor Seguros.
- e. Vehículos.
- f. Grupo Transporte (Entrada/Salida, Arribo, Salida y Origen Destino).
- g. Grupo Incrementables (Fletes, Seguros, Otros, Embalajes, Deducibles y Factor Prorrateo).
- h. Grupos de Checks (Edición Libre, Pago Anticipado y Check Ajustar Valor DLS).

|                                                             |                                                                                                    |                                                                                                    | Pedimento                                                                                                    |                                 |                      |                                         |
|-------------------------------------------------------------|----------------------------------------------------------------------------------------------------|----------------------------------------------------------------------------------------------------|----------------------------------------------------------------------------------------------------|---------------------------------|----------------------|-----------------------------------------|
| eferencia:                                                  |                                                                                                    |                                                                                                    | Pedimento: C. D                                                                                                    | octo: Regimen:                  | Tipo Pedin           | mento                                   |
| RUEB17-01                                                   | acho:                                                                                                    | E Pago:                                                                                                    | 7000002 A1                                                                                                    | IMD                             | O Norma              | al 🤇 Consolid                           |
| 999   43 - 0                                                | 430 (14/11/17                                                                                                    | 14/11/17                                                                                                    | Factor Moneda:                                                                                                    | Valor Seg                       | uros:                | Peso Bruto:                             |
| Transporte                                                  |                                                                                                    |                                                                                                    | USA 🔍 1.0000                                                                                                    | 00000                           | 10000.00             | 10,000                                  |
| Ent/Sal:                                                    | Arribo: Salida: Origen                                                                                                    | Destino:                                                                                                    | T. Cambio:                                                                                                    | V.M.E. Me                       | ercancía:            | Vehiculos:                              |
| 1 0                                                         | 1 7 Interior                                                                                                    | del País 💌                                                                                                    | 19.0                                                                                                    | 05260                           | 10,000.00            | 1                                       |
| Incrementa                                                  | ables                                                                                                    |                                                                                                    | Suma de Fracciones                                                                                                    | Ediciór                         | n libre.             | Pago anticip                            |
| Fletes:                                                     | Embalajes:                                                                                                    |                                                                                                    | Valor Dolares:                                                                                                    | _                               |                      | Ajusta valor                            |
|                                                             |                                                                                                    |                                                                                                    |                                                                                                    |                                 |                      |                                         |
| I.                                                          | O MEX C                                                                                                    |                                                                                                    | 10787                                                                                                    | .29                             |                      |                                         |
| Seguros:                                                    | 0 MEX Q Deducibles:                                                                                                    |                                                                                                    | 10787                                                                                                    | .29                             | 1                    |                                         |
| Seguros:<br>Otros:                                          | 0 MEX Q Deducibles:                                                                                                    |                                                                                                    | 10787<br>Valor Aduana:<br>205,<br>Precio Pagado:                                                                                                    | 526                             | 1                    | -                                       |
| Seguros:<br>Otros:                                          | 0 MEX Q Deducibles:<br>0 MEX Q Factor Prorrat<br>0 MEX Q Factor Prorrat                                                                                                    | 0 MEX 0                                                                                                    | 10787<br>Velor Aduana:<br>205,<br>Precio Pagado:<br>190,                                                                                                   | 526<br>526                      | 1                    | 3                                       |
| Seguros:<br>Otros:                                          | 0 MEX Q Deducibles:<br>0 MEX Q Factor Prorrat<br>0 MEX Q                                                                                                    | 0 MEX 0<br>eo:<br>1.078729412                                                                                                    | 10787<br>Valor Aduana:<br>Precio Pagado:<br>190,                                                                                                    | 526<br>526                      | 1                    | 1                                       |
| Seguros:<br>Otros:                                          | 0 MEX Q Deducibles:<br>0 MEX Q Factor Prorrat<br>0 MEX Q Factor Prorrat                                                                                                    | 0 MEX Q                                                                                                    | 10787<br>Valor Aduana:<br>Precio Pagado:<br>190,                                                                                                    | 526<br>526                      | 1                    | 1                                       |
| Seguros:<br>Otros:<br>Otros:<br>Impuestos                   | 0 MEX Q Deducibles:<br>0 MEX Q Factor Prorrat<br>0 MEX Q Escargos<br>1 dentificadores Destinatari                                                                                                    | 0 MEX 0<br>0 MEX 0<br>eo:<br>1.078729412<br>os Transpor                                                                                                    | tistas                                                                                                    | 526<br>526<br>526 F. Pago Vi    | rtuales F            | acturas                                 |
| Seguros:<br>Otros:<br>Impuestos<br>C. Imp.                  | 0 MEX Q Deducibles:<br>0 MEX Q Factor Prorrat<br>0 MEX Q Factor Prorrat<br>0 MEX Descargos<br>1 Identificadores Destinatari                                                                                                    | o MEX<br>eo:<br>1.078729412                                                                                                    | 10787<br>Velor Aduana:<br>205,<br>Precio Pagado:<br>190,<br>tistas<br>Compensacione<br>F. De Pago                                                          | 526<br>526<br>526<br>526        | rtuales F<br>Importe | acturas                                 |
| Seguros:<br>Otros:<br>Impuestos<br>C. Imp.<br>3             | 0 MEX Q Deducibles:<br>0 MEX Q Factor Prorrat<br>0 MEX Q Factor Prorrat<br>0 MEX Destinatari<br>1 Identificadores Destinatari<br>IMPUesto<br>IVA                                                                                    | 0 MEX 0<br>eo:<br>1.078729412<br>0s Transpor<br>Clave<br>0                                                                                                    | tistas Compensacione<br>F. De Pago<br>EFECTIVO.                                                                                                    | 526<br>526<br>526<br>F. Pago Vi | rtuales F            | acturas<br>32,884.00                    |
| Seguros:<br>Otros:<br>Impuestos<br>C. Imp.<br>3<br>15       | 0 MEX Q Deducibles:<br>0 MEX Q Factor Prorrat<br>0 MEX Q Factor Prorrat<br>0 MEX Destinatari<br>1 dentificadores Destinatari<br>1 MA<br>PRV                                                                                         | 0 MEX 0<br>eo:<br>1.078729412<br>0 Transpor<br>0 0                                                                                                    | tistas Compensacione<br>F. De Pago<br>EFECTIVO.                                                                                                    | 526<br>526<br>526<br>F. Pago Vi | rtuales F            | acturas<br>32,884.00<br>210.00          |
| Seguros:<br>Otros:<br>Impuestos<br>C. Imp.<br>3<br>15<br>21 | 0 MEX Q Deducibles:<br>0 MEX Q Factor Prorrat<br>0 MEX Q Factor Prorrat<br>0 MEX Q Factor Prorrat<br>0 MEX Q Factor Prorrat<br>0 MEX Q Factor Prorrat<br>0 MEX Q Factor Prorrat<br>0 MEX Q Factor Prorrat<br>0 MEX Q Factor Prorrat | 0 MEX 0<br>eo:<br>1.078729412<br>Clave<br>0<br>0<br>0<br>0                                                                                                    | 10787<br>10787<br>10787<br>10787<br>10787<br>205,<br>Precio Pagado:<br>190,<br>190,<br>190,<br>190,<br>190,<br>190,<br>EFECTIVO.<br>EFECTIVO.<br>EFECTIVO. | 526<br>526<br>526<br>F. Pago Vi | rtuales F<br>Importe | acturas<br>32,884.00<br>210.00<br>57.00 |
| Seguros:<br>Otros:<br>Impuestos<br>C. Imp.<br>3<br>15<br>21 | 0 MEX Q Deducibles:<br>0 MEX Q Factor Prorrat<br>0 MEX Q Factor Prorrat<br>0 MEX Q Factor Prorrat<br>0 MEX Q Factor Prorrat<br>0 MEX Q CNT                                                                                          | 0 MEX 0<br>eo:<br>1.078729412<br>0<br>Clave<br>0<br>0<br>0<br>0                                                                                                    | 10787<br>10787<br>10787<br>10787<br>10787<br>205,<br>Precio Pagado:<br>190,<br>190,<br>190,<br>190,<br>190,<br>EFECTIVO.<br>EFECTIVO.<br>EFECTIVO.         | 526<br>526<br>526<br>F. Pago Vi | rtuales F<br>Importe | acturas<br>32.884.00<br>210.00<br>57.00 |
| Seguros:<br>Otros:<br>Impuestos<br>C. Imp.<br>3<br>15<br>21 | 0 MEX Q Deducibles:<br>0 MEX Q Factor Prorrat<br>0 MEX Q Factor Prorrat<br>0 MEX Destinatari<br>1dentificadores Destinatari<br>IMA<br>PRV<br>CNT                                                                                    | 0         MEX         Q           0         MEX         Q           eo:         1.078729412         Q           ios         Transport         Q           Q         Q         Q           Q         Q         Q           Q         Q         Q           Q         Q         Q | 10787<br>10787<br>1000 Aduana:<br>205,<br>Precio Pagado:<br>190,<br>190,<br>tistas<br>Compensacione<br>F. De Pago<br>EFECTIVO.<br>EFECTIVO.<br>EFECTIVO.   | 526<br>526<br>526<br>F. Pago Vi | rtuales F            | acturas<br>32,884.00<br>210.00<br>57.00 |

#### Fig. 6.3.2.2 Editar Vista General del Pedimento, Campos Habilitados.

| MN No: PL-CC-001-01 | Depto.: | Control de Calidad | Página: | 14 de 53 |
|---------------------|---------|--------------------|---------|----------|
|                     |         |                    |         |          |

**3.** En el campo "Pedimento" el sistema automáticamente colocará por default el número del pedimento o el usuario podrá:

| Referencia:                                                                                                  | Imp/Exp:                                                                                                    | E CV                                                                                  | Pedimento: C. Docto:                                                                                                    | Regimen: Tipo Pedimento                                                                                                    | idəd        |
|----------------------------------------------------------------------------------------------------|----------------------------------------------------------------------------------------------------|---------------------------------------------------------------------------------------|----------------------------------------------------------------------------------------------------|----------------------------------------------------------------------------------------------------|-------------|
| Aduana Despa<br>9999   43 - 0<br>Transporte<br>Ent/Sal:<br>1<br>Incrementat<br>Fletes:<br>Seguros:<br>Otros: | cho:<br>Ent/Sal:<br>F. Entrada:<br>430 C 14/11/17<br>Arribo:<br>Salida:<br>Origen D<br>1 C 7 C Interior of<br>Deducibles:<br>0 MEX C Factor Prorrate<br>0 MEX C Factor Prorrate | F. Pago:<br>14/11/17<br>del País<br>0 MEX<br>0 MEX<br>0 MEX<br>0 MEX<br>0 1.078729412 | Factor Moneda:           USA         1.00000000           T. Cambio:         19.05260           Suma de Fracciones         Valor Dolares:           Valor Dolares:         10787.29           Valor Aduana:         205,526           Precio Pagado:         190,526 | Valor Seguros: Peso Bruto:<br>10000.00 10,000<br>V.M.E. Mercancía: Vehículos:<br>10,000.00 1<br>Edición libre. Pago antic<br>Ajusta valo | ipa<br>or D |
| Partes Dos<br>Impuestos                                                                                      | Identificadores Destinatario                                                                                                    | s Transportis                                                                         | tas Compensaciones                                                                                                    | F. Pago Virtuales Facturas                                                                                                    |             |
| C. Imp.                                                                                                    | Impuesto                                                                                                    | Clave                                                                                 | F. De Pago                                                                                                    | Importe                                                                                                    |             |
| 3                                                                                                    | IVA                                                                                                    | 0                                                                                     | EFECTIVO.                                                                                                    | 32,884.00                                                                                                    | 0           |
| 15                                                                                                    | PRV                                                                                                    | 0                                                                                     | EFECTIVO.                                                                                                    | 210.00                                                                                                    | ¢           |
| 21                                                                                                    | CNT                                                                                                    | 0                                                                                     | EFECTIVO.                                                                                                    | 57.00                                                                                                    | ¢           |
|                                                                                                    |                                                                                                    |                                                                                       |                                                                                                    |                                                                                                    | 6           |

**a.** Colocar manualmente y después oprimiendo la tecla Tab para avanzar al siguiente campo.

Fig. 6.3.2.3 Editar Vista General del Pedimento, Pedimento.

NOTA: EL SISTEMA TIENE UNA CONFIGURACIÓN PARA COLOCAR AUTOMATICAMENTE EL NÚMERO DEL PEDIMENTO.

| MN No: PL-CC-001-01 | Depto.: | Control de Calidad | Página: | 15 de 53 |
|---------------------|---------|--------------------|---------|----------|
|                     | 1       |                    |         |          |

**4.** En el campo "Ent/Sal." el sistema automáticamente colocará por default el número de la aduana o el usuario podrá:

- **a.** Colocar manualmente y después oprimiendo la tecla Tab para avanzar al siguiente campo.
- **b.** Dando clic sobre el icono de la lupa.

|                                                       | 1                                                                                                    |                                   | B-11                                                                                                    | -                                                                       |                      |
|-------------------------------------------------------|----------------------------------------------------------------------------------------------------|-----------------------------------|----------------------------------------------------------------------------------------------------|-------------------------------------------------------------------------|----------------------|
| PRIJER17-01                                           | CLITE DE PRUEBA SA                                                                                                    | DECV                              | Pedimento: C. Docto:                                                                                                    | Regimen: Tipo Pedimento                                                 | - Education          |
| Aduana Desp<br>9999   43 - 0<br>Transport<br>Ent/Sal: | Arribo: Salida: Origen                                                                                                    | F. Pago:                          | Factor Moneda:           USA         1.000000000           T. Cambio:         1.000000000                                                  | Valor Seguros: Peso Brut<br>10000.00 10,<br>V.M.E. Mercancía: Vehículos | o:<br>,000.0         |
| 1 Increment<br>Fletes:<br>Seguros:<br>Otros:          | ables Embalajes:<br>0 MEX C Embalajes:<br>0 MEX C | 0 MEX 0<br>0 MEX 0<br>1.078729412 | 19.05260       Suma de Fracciones       Valor Dolares:       10787.29       Valor Aduana:       205,526       Precio Pagado:       190,526 | I 10,000.00 1<br>Edición libre. Pago an<br>Ajusta v                     | nticipad<br>ralor Di |
| 7                                                     | s Identificadores Destinata                                                                                                    | rios Transportis                  | tas Compensaciones                                                                                                    | F. Pago Virtuales Facturas                                              |                      |
| Impuesto                                              |                                                                                                    |                                   |                                                                                                    |                                                                         |                      |
| C. Imp.                                               | Impuesto                                                                                                    | Clave                             | F. De Pago                                                                                                    | Importe                                                                 |                      |
| C. Impuestor                                          | Impuesto<br>IVA                                                                                                    | Clave<br>0                        | F. De Pago<br>EFECTIVO.                                                                                                    | 32,884.0                                                                | 0 0                  |
| C. Imp.                                               | Impuesto<br>IVA<br>PRV                                                                                                    | Clave<br>0<br>0                   | F. De Pago<br>EFECTIVO.<br>EFECTIVO.                                                                                                    | 32,884.0<br>210.0                                                       | 0 0                  |

Fig. 6.3.2.4 Editar Vista General del Pedimento, Ent/Sal.

| e 53 |
|------|
| e 5  |

**5.** Al dar clic sobre el icono de la "Lupa" el sistema en automático abrirá una ventana en el cual le mostrará al usuario un catálogo de "Aduanas", el usuario deberá realizar su búsqueda, en el cual podrá:

**a.** Escribir el nombre de la Aduana y activar el check "Exacta" para una búsqueda precisa dando clic en el icono de la palomita verde.

- **b.** Seleccionar la Aduana y dar doble clic sobre la selección.
- c. Seleccionar la Aduana y oprimir la tecla Enter.

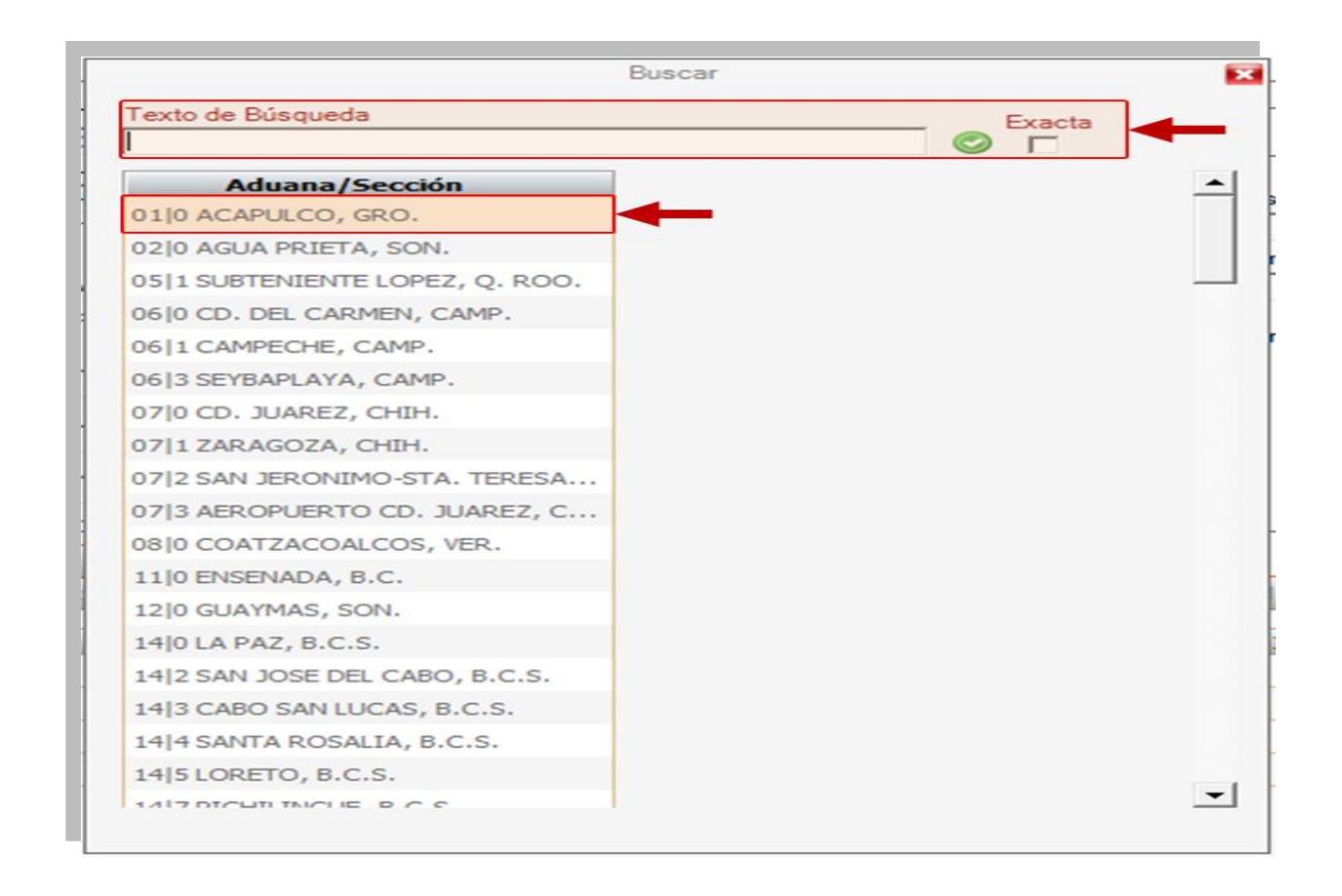

Fig. 6.3.2.5 Editar Vista General del Pedimento, Catálogo Aduana.

| MN No: PL-CC-001-01 | Depto.: | Control de Calidad | Página: | 17 de 53 |
|---------------------|---------|--------------------|---------|----------|
|                     |         |                    |         |          |

**6.** En el campo "Fecha de Pago" el sistema automáticamente colocará la fecha de pago de acuerdo a la fecha de elaboración o el usuario podrá:

**a.** Colocar manualmente la fecha de pago y después oprimiendo la tecla Tab para avanzar al siguiente campo.

**b.** Dando clic sobre el icono del calendario y seleccionando la fecha de pago.

| Referencia:<br>PRUEB17-01                                | Imp/Exp:                                                                                                    | cv      | Pedimento:         C. Docto:           7000002         A1                                   | Regimen: Tipo Pedime<br>IMD <b>Normal</b>                    | nto<br>Consolidade                          |
|----------------------------------------------------------|----------------------------------------------------------------------------------------------------|---------|---------------------------------------------------------------------------------------------|--------------------------------------------------------------|---------------------------------------------|
| 9999   43 - 0<br>Transporte<br>Ent/Sal:                  | Ent/Sal:         F. Entrada:           430         14/11/17           Arribo:         Salida:         Origen D           1         7         Interior d                                                                                                    | estino: | Factor Moneda:           USA         1.000000000           T. Cambio:         19.05260      | Valor Seguros:<br>10000.00<br>V.M.E. Mercancía:<br>10,000.00 | Peso Bruto:<br>10,000.00<br>Vehículos:<br>1 |
| Fletes:<br>Seguros:<br>Otros:<br>Partes Dos<br>Impuestos | MEX     MEX     M | 0 MEX Q | Valor Dolares:<br>10787.29<br>Valor Aduana:<br>205,526<br>Precio Pagado:<br>190,526<br>stas | F. Pago Virtuales Fax                                        | Ajusta valor DI                             |
| C. Imp.                                                  | Impuesto                                                                                                    | Clave   | F. De Pago                                                                                  | Importe                                                      |                                             |
| 3                                                        | IVA                                                                                                    | 0       | EFECTIVO.                                                                                   |                                                              | 32,884.00                                   |
| 15                                                       | PRV                                                                                                    | 0       | EFECTIVO.                                                                                   |                                                              | 210.00                                      |
| 21                                                       | CNT                                                                                                    | 0       | EFECTIVO.                                                                                   |                                                              | 57.00                                       |

Fig. 6.3.2.6 Editar Vista General del Pedimento, Fecha de Pago.

| MN No: PL-CC-001-01 | Depto.: | Control de Calidad | Página: | 18 de 53 |
|---------------------|---------|--------------------|---------|----------|
|                     |         |                    | 1       |          |

7. En el campo "Valor Seguros" el usuario deberá:

**a.** Colocar manualmente el valor de los seguros que se encuentren fuera de la factura de la mercancía y después oprimiendo la Tecla Tab para avanzar al siguiente campo.

|                                                                                                    |                                                                                                    |                                                                                      | Definition                                                                                                    |                                                                                                    |       |
|----------------------------------------------------------------------------------------------------|----------------------------------------------------------------------------------------------------|--------------------------------------------------------------------------------------|----------------------------------------------------------------------------------------------------|----------------------------------------------------------------------------------------------------|-------|
| PRUEB17-01                                                                                                  | CLIENTE DE PRUEBA SA DE                                                                                                    | CV                                                                                   | Z000002                                                                                                    | Tipo Pedimento                                                                                                    | lidad |
| duana Despa<br>9999   43 - 0<br>Transporte<br>Ent/Sal:<br>1<br>Incremental<br>Fletes:<br>Seguros:<br>Otros: | Arribo: Salida: Origen Du<br>Arribo: Salida: Origen Du<br>1 0 7 0 Intenor du<br>bles Embalajes:<br>0 MEX 0 Ector Prorrated<br>0 MEX 1 1 | F. Pago:<br>14/11/17<br>estino:<br>el País<br>0 MEX<br>0 MEX<br>0 MEX<br>0.078729412 | Factor Moneda:           USA         1.000000000           T. Cambio:         19.05260           Suma de Fracciones         Valor Dolares:           Valor Dolares:         10787.29           Valor Aduana:         205,526           Precio Pagado:         190,526 | Valor Seguros:<br>10000.00<br>V.M.E. Mercancía:<br>10,000.00<br>Vehículos:<br>10,000.00<br>1<br>Edición libre.<br>Pago antic<br>Ajusta val | 00.0  |
| artes Dos                                                                                                   | Descargos<br>Identificadores Destinatarios                                                                                              | Transporti                                                                           | stas Compensaciones                                                                                                    | F. Pago Virtuales Facturas                                                                                                    |       |
| impuestos                                                                                                   | Impuesto                                                                                                    | Clave                                                                                | F. De Pago                                                                                                    | Importe                                                                                                    |       |
| C. Imp.                                                                                                    | 13.7.6                                                                                                    | 0                                                                                    | EFECTIVO.                                                                                                    | 32,884.00                                                                                                    | 0     |
| C. Imp.                                                                                                    | IVA                                                                                                    |                                                                                      | FEECTIVO                                                                                                    | 210.00                                                                                                    | €     |
| C. Imp.<br>3<br>15                                                                                          | PRV                                                                                                    | 0                                                                                    | EFECTIVO.                                                                                                    |                                                                                                    |       |
| C. Imp.<br>3<br>15<br>21                                                                                    | PRV<br>CNT                                                                                                    | 0<br>0                                                                               | EFECTIVO.                                                                                                    | 57.00                                                                                                    | €     |

Fig. 6.3.2.7 Editar Vista General del Pedimento, Valor Seguros.

| MN No: PL-CC-001-01 | Depto.: | Control de Calidad | Página: | 19 de 53 |
|---------------------|---------|--------------------|---------|----------|
|                     | 1       |                    | 4       |          |

**8.** En el campo "Vehículos" el usuario deberá:

**a.** Colocar manualmente el número de vehículos que ocupará el desaduanamiento de la mercancía y después oprimiendo la Tecla Tab para avanzar al siguiente campo.

|                                                                                                 | lava /Franci                                                                                                    |                                                                                                    | Pediaterter o D                                                                                                    |                                                               |                                                                                 |
|-------------------------------------------------------------------------------------------------|----------------------------------------------------------------------------------------------------|----------------------------------------------------------------------------------------------------|----------------------------------------------------------------------------------------------------|---------------------------------------------------------------|---------------------------------------------------------------------------------|
| RUEB17-01                                                                                       | CLIENTE DE PRUEBA SA I                                                                                                    | DE CV                                                                                                    | Z000002                                                                                                    | TMD Tipo                                                      | Pedimento                                                                       |
| duana Despi<br>999   43 - 0<br>Transporte<br>Ent/Sal:<br>1<br>Incrementa<br>Fletes:<br>Seguros: | Arribo: Salida: Origen<br>Arribo: Salida: Origen<br>1 0 7 0 Interior<br>bles<br>0 MEX 0 Deducibles:<br>0 MEX 0 Deducibles:                                                                                                    | F. Pago:<br>14/11/17<br>Destino:<br>del País •                                                                                                    | Factor Moneda:<br>USA 1.00000000<br>T. Cambio:<br>19.05260<br>Suma de Fracciones<br>Valor Dolares:<br>10787.29<br>Valor Aduana: | Valor Seguros:<br>V.M.E. Mercancía:<br>10,0<br>Edición libre. | Peso Bruto:<br>10,000<br>Vehiculos:<br>00.00<br>Pago anticipa<br>Ajusta valor I |
| Otros:                                                                                          | 0 MEX C Factor Prorrat                                                                                                    | 0 MEX 4                                                                                                    | 205,526<br>Precio Pagado:<br>190,526                                                                                            |                                                               | 1                                                                               |
| Otros:                                                                                          | MEX     Factor Prorrat     O     MEX     O     Descargos     Identificadores     Destinatari                                                                                                    | 0 MEX 4                                                                                                    | tistas Compensaciones                                                                                                    | F. Pago Virtuales                                             | Facturas                                                                        |
| Otros:                                                                                          | MEX     Factor Prorrat     Factor Prorrat     Descargos     Identificadores     Destinatari     Impuesto                                                                                                    | o MEX Constant of MEX Constant of MEX Constant | tistas Compensaciones                                                                                                    | F. Pago Virtuales                                             | Facturas                                                                        |
| Otros:<br>artes Dos<br>Impuestos<br>C. Imp.<br>3                                                | MEX     Factor Prorrat     Factor Prorrat | 0 MEX 4 2000 1.078729412 Clave 0                                                                                                    | tistas Compensaciones<br>F. De Pago<br>EFECTIVO.                                                                                | F. Pago Virtuales                                             | Facturas<br>orte<br>32,884.00 (                                                 |
| Otros:<br>artes Dos<br>Impuestos<br>C. Imp.<br>3<br>15                                          | Pescargos     Identificadores     Destinatari      IVA     PRV                                                                                                    | 0 MEX C<br>2007<br>1.078729412<br>Clave<br>0<br>0<br>0                                                                                                    | 205,526 Precio Pagado:     190,526  tistas Compensaciones      F. De Pago EFECTIVO. EFECTIVO.                                   | F. Pago Virtuales                                             | Facturas<br>pate<br>32,884.00<br>210.00<br>(                                    |
| Otros:<br>artes Dos<br>Impuestos<br>C. Imp.<br>3<br>15                                          | MEX     Factor Prorrat     Factor Prorrat     Descargos     Identificadores     Destinatan     INA     PRV     PRV                                                                                                    | 0 MEX 4 eco: 1.078729412 Transpor Clave 0 0 0 0 0 0 0 0 0 0 0 0 0 0 0 0 0 0 0                                                                                                    | 205,526<br>Precio Pagado:<br>190,526<br>tistas<br>Compensaciones<br>F. De Pago<br>EFECTIVO.<br>EFECTIVO.<br>EFECTIVO.           | F. Pago Virtuales                                             | Facturas                                                                        |

Fig. 6.3.2.8 Editar Vista General del Pedimento, Vehículos.

| MN No: PL-CC-001-01 | Depto.: | Control de Calidad | Página: | 20 de 53 |
|---------------------|---------|--------------------|---------|----------|
|                     | -       |                    | -       |          |

**9.** En el Grupo "Transporte (Entrada/Salida, Arribo, Salida y Origen Destino)" el sistema automáticamente llenará los campos por default o el usuario podrá:

- **a.** Colocar manualmente y después oprimiendo la tecla Tab para avanzar al siguiente campo.
- **b.** Dando clic sobre el icono de la lupa.

| Referencia:                                         |                                                                   | DE CU                                  | Pedimento: C. Docto:                                            | Regimen: Tipo Pedimento                                                                               |        |
|-----------------------------------------------------|-------------------------------------------------------------------|----------------------------------------|-----------------------------------------------------------------|----------------------------------------------------------------------------------------------------|--------|
| PRUEB17-01<br>Aduana Desna                          | cho:                                                              | E Page:                                | 7000002 A1                                                      | MD  Normal  Conse                                                                                     | olidad |
| 9999   43 - 0                                       | 430 Q 14/11/17                                                    | 14/11/17                               | Factor Moneda:                                                  | Valor Seguros: Peso Bruto                                                                             | c      |
| Transporte                                          |                                                                   |                                        | USA Q 1.00000000                                                | 10000.00 10,                                                                                          | 000.00 |
| Ent/Sal:                                            | Arribo: Salida: Origer                                            | Destino:                               | T. Cambio:                                                      | V.M.E. Mercancía: Vehículos:                                                                          |        |
| 1                                                   | 1 🔍 7 🔍 Interio                                                   | or del País 💌                          | 19.05260                                                        | 10,000.00 1                                                                                           | 1      |
| Incremental                                         | bles                                                              |                                        | Suma de Fracciones                                              | <br>□ Edición libre         □ Pago ant                                                                | icinac |
| Fletes:                                             | Embalajes:                                                        |                                        | Valor Dolares:                                                  | Aiusta va                                                                                             | alor D |
|                                                     | 0 MEX 🔍                                                           | 0 MEX Q                                | 10787.29                                                        |                                                                                                    |        |
| Seguros:                                            | Deducibles:                                                       |                                        | Valor Aduana:                                                   |                                                                                                    |        |
|                                                     | 0 MEX 🔍                                                           | 0 MEX 🔍                                | 205,526                                                         |                                                                                                    | _      |
| Otros:                                              | Factor Prorra                                                     | iteo:                                  | Precio Pagado:                                                  |                                                                                                    | 2      |
| 1                                                   |                                                                   | 1.078729412                            | 190,526                                                         |                                                                                                    | ₩.     |
|                                                     |                                                                   |                                        | P. 904                                                          |                                                                                                    |        |
|                                                     | 7                                                                 |                                        |                                                                 |                                                                                                    |        |
| Partes Dos                                          | Descargos                                                         | ···· / T                               | ista Canada interna                                             |                                                                                                    |        |
| Partes Dos                                          | Descargos<br>Identificadores Destinata                            | rios Transpor                          | tistas Compensaciones                                           | F. Pago Virtuales Facturas                                                                            |        |
| Partes Dos<br>Impuestos<br>C. Imp.                  | Descargos<br>Identificadores Destinatar<br>Impuesto               | rios Transpor                          | tistas Compensaciones                                           | F. Pago Virtuales Facturas                                                                            | _      |
| Partes Dos<br>Impuestos<br>C. Imp.<br>3             | Descargos<br>Identificadores Destinata<br>Impuesto<br>IVA         | rios Transpor<br>Clave<br>0            | F. De Pago<br>EFECTIVO.                                         | F. Pago Virtuales Facturas<br>Importe<br>32,884.00                                                    | 0 @    |
| Partes Dos<br>Impuestos<br>C. Imp.<br>3<br>15       | Descargos<br>Identificadores Destinatas<br>Impuesto<br>IVA<br>PRV | rios Transpor<br>Clave<br>0<br>0       | F. De Pago<br>EFECTIVO.<br>EFECTIVO.                            | F. Pago Virtuales Facturas<br>Importe<br>32,884.00<br>210.00                                          |        |
| Partes Dos<br>Impuestos<br>C. Imp.<br>3<br>15<br>21 | Descargos<br>Identificadores Destinatas<br>IVA<br>PRV<br>CNT      | Transpor<br>Clave<br>0<br>0<br>0<br>0  | F. De Pago<br>F. De Pago<br>EFECTIVO.<br>EFECTIVO.<br>EFECTIVO. | F. Pago Virtuales Facturas<br>Importe<br>32,884.00<br>210.00<br>57.00                                 |        |
| C. Imp.<br>3<br>15<br>21                            | Descargos<br>Identificadores Destinatas<br>IVA<br>PRV<br>CNT      | Transport<br>Clave<br>0<br>0<br>0<br>0 | F. De Pago<br>F. De Pago<br>EFECTIVO.<br>EFECTIVO.<br>EFECTIVO. | F. Pago Virtuales         Facturas           Importe         32,884.00           210.00         57.00 |        |
| C. Imp.<br>3<br>15<br>21                            | Descargos<br>Identificadores Destinatar<br>IVA<br>PRV<br>CNT      | Clave<br>0<br>0<br>0<br>0              | F. De Pago<br>F. De Pago<br>EFECTIVO.<br>EFECTIVO.<br>EFECTIVO. | F. Pago Virtuales         Facturas           Importe         32,884.00           210.00         57.00 |        |

Fig. 6.3.2.9 Editar Vista General del Pedimento, Grupo Transporte.

| MN No: PL-CC-001-01 | Depto.: | Control de Calidad | Página: | 21 de 53 |
|---------------------|---------|--------------------|---------|----------|
|                     |         |                    |         |          |

**10.** Al dar clic sobre el icono de la "Lupa" el sistema en automático abrirá una ventana en el cual le mostrará al usuario un catálogo de "Transportes", el usuario deberá realizar su búsqueda, en el cual podrá:

**a.** Escribir el nombre del transporte y activar el check "Exacta" para una búsqueda precisa dando clic en el icono de la palomita verde.

- **b.** Seleccionar el transporte y dar doble clic sobre la selección.
- c. Seleccionar el transporte y oprimir la tecla Enter.

|          |          | Buscar                       |                 |
|----------|----------|------------------------------|-----------------|
| ſexto de | Búsqueda | Exacta                       | <b>←</b>        |
|          | Clave    | Descripción                  | Tipo de Tráfico |
| 0        |          | SIN ASIGNAR                  | SinAsignar      |
| 1        |          | MARÍTIMO                     | Maritimo        |
| 2        |          | FERROVIARIO DE OBLE ESTIBA   | Terrestre       |
| 3        |          | CARRETERO-FERR DVIARIO       | Terrestre       |
| 4        |          | AÉREO                        | Maritimo        |
| 5        |          | POSTAL                       | Terrestre       |
| 6        |          | FERROVIARIO                  | Terrestre       |
| 7        |          | CARRETERO                    | Terrestre       |
| 8        |          | TUBERÍA                      | Terrestre       |
| 10       |          | CABLES                       | Terrestre       |
| 11       |          | DUCTOS                       | Terrestre       |
| 98       |          | NO SE DECLARA MEDIO DE TRANS | SinAsignar      |
| 99       |          | OTROS                        | SinAsignar      |
| 9        |          | FERROVIARIO-CARRETERO        | Terrestre       |
| 12       |          | PEATONAL                     | SinAsignar      |

Fig. 6.3.2.10 Editar Vista General del Pedimento, Catálogo Transporte.

| MN No: PL-CC-001-01 | Depto.: | Control de Calidad | Página: | 22 de 53 |
|---------------------|---------|--------------------|---------|----------|
|                     |         |                    |         |          |

**11.** En el Grupo "Incrementables (Fletes, Seguros, Otros, Embalajes, Deducibles y Factor Prorrateo)" el usuario deberá colocar el monto de los incrementables donde podrá:

- **a.** Colocar manualmente y después oprimiendo la tecla Tab para avanzar al siguiente campo.
- **b.** Dando clic sobre el icono de la lupa para la búsqueda de la moneda del monto.

| Referencia:                                                   | Imp/Exp:                                                                                                    |                                                                                                    | Pedimento: C. Doct                                                                                                  | o: Regimen: [  | Tine Padieu               |                                        |
|---------------------------------------------------------------|----------------------------------------------------------------------------------------------------|----------------------------------------------------------------------------------------------------|----------------------------------------------------------------------------------------------------|----------------|---------------------------|----------------------------------------|
| PRUEB17-01                                                    | CLIENTE DE PRUEBA SA                                                                                                    | DE CV                                                                                                    | 7000002 A1                                                                                                    | IMD            | Normal                    | Consolid                               |
| Aduana Desp<br>9999   43 - 0<br>Transporte<br>Ent/Sal:        | acho:         Ent/Sal:         F. Entrada:           430         430         14/11/17           Arribo:         Salida:         Origer | F. Pago:                                                                                                    | Factor Moneda:<br>USA 1.0000000<br>T. Cambio:                                                                       | Valor Seguro   | 05:<br>10000.00<br>ancía: | Peso Bruto:<br>10,000<br>Vehículos:    |
| Incrementa<br>Fletes:<br>Seguros:                             | 0 MEX C Embalajes:<br>0 MEX C Deducibles:                                                                                              |                                                                                                    | Suma de Fracciones<br>Valor Dolares:<br>10787.29<br>Velor Aduana:                                                   | Edición lit    | bre. Γ<br>Γ               | Pago anticip<br>Ajusta valor           |
| Otros:                                                        | 0 MEX C Factor Prorra                                                                                                    | 0 MEX<br>ateo:<br>1.078729412                                                                                                    | 205,526<br>Precio Pagado:<br>190,526                                                                                |                |                           | 1                                      |
| Otros:                                                        | 0 MEX C Factor Prorra<br>0 MEX C Factor Prorra<br>0 Descargos<br>1 Identificadores Destinata                                           | 0 MEX<br>eteo:<br>1.078729412                                                                                                    | 205,526<br>Precio Pagado:<br>190,526                                                                                | F. Pago Virtua | ales Fa                   | cturas                                 |
| Otros:<br>Partes Dos<br>Impuestos<br>C. Imp.                  | 0 MEX C Factor Prorra<br>0 MEX C Factor Prorra<br>0 Descargos<br>1 Identificadores Destinata                                           | 0 MEX 4 eteo:<br>1.078729412                                                                                                    | 205,526<br>Precio Pagado:<br>190,526<br>stas<br>Compensaciones                                                      | F. Pago Virtuz | ales Fa                   | cturas                                 |
| Otros:<br>Partes Dos<br>Impuesto:<br>C. Imp.<br>3             | MEX     Factor Prorra     MEX     Factor Prorra     Descargos     Identificadores     Destinata     Impuesto     IVA                   | 0 MEX 4 exterior 1.078729412 files Transporti                                                                                                    | 205,526<br>Precio Pagado:<br>190,526<br>stas<br>Compensaciones<br>F. De Pago<br>EFECTIVO.                           | F. Pago Virtuz | ales Fa                   | cturas<br>32,884.00                    |
| Otros:<br>Partes Dos<br>Impuesto:<br>C. Imp.<br>3<br>15       | MEX     Factor Prorra     MEX     Factor Prorra     Descargos     Identificadores     Destinata     Mpuesto     IVA     PRV            | o MEX Cateoria International International I | 205,526<br>Precio Pagado:<br>190,526<br>stas<br>Compensaciones<br>F. De Pago<br>EFECTIVO.<br>EFECTIVO.              | F. Pago Virtua | ales Fa                   | cturas<br>32,884.00<br>210.00          |
| Otros:<br>Partes Dos<br>Impuesto:<br>C. Imp.<br>3<br>15<br>21 | MEX     Factor Prorra     MEX     Descargos     Identificadores     Destinata     Mpuesto     IVA     PRV     CNT                      | teo:         1.078729412          Transporti          Clave         0         0         0                                                                                                    | 205,526<br>Precio Pagado:<br>190,526<br>stas<br>Compensaciones<br>F. De Pago<br>EFECTIVO.<br>EFECTIVO.<br>EFECTIVO. | F. Pago Virtua | ales Fa                   | cturas<br>32,884.00<br>210.00<br>57.00 |

Fig. 6.3.2.11 Editar Vista General del Pedimento, Grupo Incrementables.

| MN No: PL-CC-001-01 | Depto.: | Control de Calidad | Página: | 23 de 53 |
|---------------------|---------|--------------------|---------|----------|
|                     |         |                    |         |          |

**12.** Al dar clic sobre el icono de la "Lupa" el sistema en automático abrirá una ventana en el cual le mostrará al usuario un catálogo de "Monedas", el usuario deberá realizar su búsqueda, en el cual podrá:

**a.** Escribir el nombre del País y activar el check "Exacta" para una búsqueda precisa dando clic en el icono de la palomita verde.

- **b.** Seleccionar el País y dar doble clic sobre la selección.
- c. Seleccionar el País y oprimir la tecla Enter.

| Texto de Búsqueda | Exacta                         |
|-------------------|--------------------------------|
| País              | Nombre                         |
| AFG               | AFGANISTAN (EMIRATO ISLAMICO   |
| ALB               | ALBANIA (REPUBLICA DE)         |
| DEU               | LEMANIA (REPUBLICA FEDERAL DE) |
| AND               | ANDORRA (PRINCIPADO DE)        |
| AGO               | ANGOLA (REPUBLICA DE)          |
| AIA               | ANGUILA                        |
| ATA               | ANTARTIDA                      |
| ATG               | ANTIGUA Y BARBUDA (COMUNIDA    |
| ANT               | ANTILLAS NEERLANDESAS (TERRIT  |
| SAU               | ARABIA SAUDITA (REINO DE)      |
| DZA               | ARGELIA (REPUBLICA DEMOCRATI   |
| ARG               | ARGENTINA (REPUBLICA)          |
| ARM               | ARMENIA (REPUBLICA DE)         |
| ABW               | ARUBA (TERRITORIO HOLANDES D   |
| AUS               | AUSTRALIA (COMUNIDAD DE)       |
| AUT               | AUSTRIA (REPUBLICA DE)         |
| AZE               | AZERBAIJAN (REPUBLICA AZERBAI  |
| BHS               | BAHAMAS (COMUNIDAD DE LAS)     |

Fig. 6.3.2.12 Editar Vista General del Pedimento, Catálogo Monedas.

| MN No: PL-CC-001-01 | Depto.: | Control de Calidad | Página: | 24 de 53 |
|---------------------|---------|--------------------|---------|----------|
|                     |         |                    |         |          |

**13.** En el Grupo de Checks el usuario podrá activar el:

**a.** Check "Edición Libre", Cuando el usuario desee cambiar o modificar información en cálculos y que el sistema no lo modifique.

**b.** Check "Pago Anticipado," Cuando el usuario aplique el pago anticipado del pedimento.

**c.** Check "Ajustar Valor Dls" Cuando en el encabezado del pedimento y el valor dólares de factura no sea el mismo.

|                                                               |                                                                                                    |                                                                        | Pedimento                                                      |                   |                                                |
|---------------------------------------------------------------|----------------------------------------------------------------------------------------------------|------------------------------------------------------------------------|----------------------------------------------------------------|-------------------|------------------------------------------------|
| Referencia:                                                   | Imp/Exp:                                                                                                    |                                                                        | Pedimento: C. Docto                                            | Regimen: Tipo F   | Pedimento                                      |
| PRUEB17-01                                                    | CLIENTE DE PRUEBA SA                                                                                                    | DECV                                                                   | 7000002 A1                                                     | IMD © N           | ormal 🗇 Consolidad                             |
| 9999   43 - 0                                                 | Cho: Ent/Sal: F. Entrada:<br>430 (14/11/17                                                                                  | F. Pago:                                                               | Factor Moneda:                                                 | Valor Seguros:    | Peso Bruto:                                    |
| Transporte                                                    |                                                                                                    |                                                                        | USA 🔍 1.00000000                                               | 0 1000            | 0.00 10,000.0                                  |
| Ent/Sal:                                                      | Arribo: Salida: Orige                                                                                                    | n Destino:                                                             | T. Cambio:                                                     | V.M.E. Mercancía: | Vehículos:                                     |
| 1                                                             | 1 🔍 7 🔍 Interio                                                                                                    | or del País 💌                                                          | 19.05260                                                       | 0 10,000          | 0.00 1                                         |
| Incrementab                                                   | les                                                                                                    |                                                                        | Suma de Fracciones                                             | Edición libre.    | Pago anticipa                                  |
| Fletes:                                                       | Embalajes:                                                                                                    |                                                                        | Valor Dolares:                                                 |                   | Ajusta valor D                                 |
|                                                               | O MEX C                                                                                                    | 0 MEX                                                                  | 10787.29                                                       |                   |                                                |
| Seguros:                                                      | Deducibles:                                                                                                    |                                                                        | Malas Advances                                                 |                   |                                                |
|                                                               | O MEY O                                                                                                    |                                                                        | valor Aduana:                                                  |                   |                                                |
| Otros:                                                        | 0 MEX C                                                                                                    |                                                                        | 205,526                                                        |                   | • •                                            |
| Otros:                                                        | 0 MEX C Factor Prorra                                                                                                    | 0 MEX @<br>ateo:<br>1.078729412                                        | 205,526<br>Precio Pagado:<br>190,526                           |                   | • *                                            |
| Otros:                                                        | 0 MEX Q Factor Prom                                                                                                    | 0 MEX @                                                                | Valor Addana:<br>205,526<br>Precio Pagado:<br>190,526          |                   | \$                                             |
| Otros:                                                        | 0 MEX C Factor Prorra                                                                                                    | 0 MEX @                                                                | Valor Aduana:<br>205,526<br>Precio Pagado:<br>190,526          |                   | \$                                             |
| Otros:<br>Partes Dos<br>Impuestos                             | 0 MEX Q Factor Prom<br>0 MEX Q Factor Prom<br>Descargos<br>Identificadores Destinata                                        | 0 MEX C<br>ateo:<br>1.078729412<br>rrios Transpor                      | tistas Compensaciones                                          | F. Pago Virtuales | Facturas                                       |
| Otros:<br>Partes Dos<br>Impuestos<br>C. Imp.                  | 0 MEX C Factor Prom<br>0 MEX C Factor Prom<br>Descargos<br>Identificadores Destinata                                        | 0 MEX Cateo:<br>1.078729412                                            | tistas Compensaciones                                          | F. Pago Virtuales | Facturas                                       |
| Otros:<br>Partes Dos<br>Impuestos<br>C. Imp.<br>3             | 0 MEX Q Factor Prom<br>0 MEX Q Factor Prom<br>Descargos<br>Identificadores Destinata                                        | 0 MEX Cateo:<br>1.078729412<br>Transport<br>Clave<br>0                 | tistas Compensaciones                                          | F. Pago Virtuales | Facturas<br>Re<br>32.884.00                    |
| Otros:<br>Partes Dos<br>Impuestos<br>C. Imp.<br>3<br>15       | 0 MEX Q Factor Prom<br>0 MEX Q Factor Prom<br>Descargos<br>Identificadores Destinata                                        | 0 MEX 0<br>ateo:<br>1.078729412<br>rrios Transpor<br>Clave<br>0<br>0   | tistas Compensaciones F. De Pago EFECTIVO. EFECTIVO.           | F. Pago Virtuales | Facturas                                       |
| Otros:<br>Partes Dos<br>Impuestos<br>C. Imp.<br>3<br>15<br>21 | 0 MEX C Factor Prom<br>0 MEX C Factor Prom<br>0 MEX Descargos<br>1dentificadores Destinata<br>1VA<br>PRV<br>CNT             | 0 MEX<br>ateo:<br>1.078729412<br>Transpor<br>Clave<br>0<br>0<br>0      | tistas Compensaciones F. De Pago EFECTIVO. EFECTIVO. EFECTIVO. | F. Pago Virtuales | Facturas<br>Re<br>32.884.00<br>210.00<br>57.00 |
| Otros:<br>Partes Dos<br>Impuestos<br>C. Imp.<br>3<br>15<br>21 | 0 MEX C Factor Prom<br>0 MEX C Factor Prom<br>0 MEX Descargos<br>Identificadores Destinata<br>Impuesto<br>IVA<br>PRV<br>CNT | 0 MEX<br>ateo:<br>1.078729412<br>Transpor<br>Clave<br>0<br>0<br>0<br>0 | tistas Compensaciones F. De Pago EFECTIVO. EFECTIVO. EFECTIVO. | F. Pago Virtuales | Facturas<br>Re<br>32,884.00<br>210.00<br>57.00 |

Fig. 6.3.2.13 Editar Vista General del Pedimento, Checks.

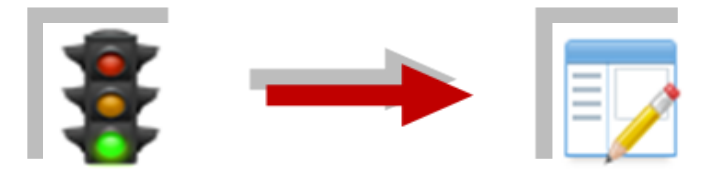

NOTA: AL ACTIVAR EL CHECK "EDICIÓN LIBRE" EL SISTEMA CAMBIARÁ EL ICONO DEL "SEMÁFORO" DE EDICIÓN NORMAL POR EL ICONO DE LA "LIBRETA" DE EDICIÓN LIBRE.

| MN No: PL-CC-001-01 | Depto.: | Control de Calidad | Página: | 25 de 53 |
|---------------------|---------|--------------------|---------|----------|
| MN No: PL-CC-001-01 | Depto.: | Control de Calidad | Página: | 25 de 53 |

**14.** El usuario para terminar la edición de la "Vista General del Pedimento" deberá:

| eferencia:                                         | Imp/Exp:                                                                                                    |                                                            | Pedimento: C. Docto                                                        | Regimen: Tipo Pedimento                                                                               |              |
|----------------------------------------------------|----------------------------------------------------------------------------------------------------|------------------------------------------------------------|----------------------------------------------------------------------------|----------------------------------------------------------------------------------------------------|--------------|
| RUEB17-01                                          | CLIENTE DE PRUEBA SA                                                                                            | A DE CV                                                    | 7000002 A1                                                                 | IMD    Normal   Consol                                                                                | lida         |
| duana Despa<br>9999   43 - 0                       | Acho: Ent/Sal: F. Entrada:<br>430 (14/11/17                                                                     | F. Pago:                                                   | Factor Moneda:                                                             | Valor Seguros: Peso Bruto:                                                                            |              |
| Transporte                                         |                                                                                                    |                                                            | USA 🔍 1.00000000                                                           | 0 10000.00 10,0                                                                                       | 00.          |
| Ent/Sal:                                           | Arribo: Salida: Orige                                                                                           | n Destino:                                                 | T. Cambio:                                                                 | V.M.E. Mercancía: Vehículos:                                                                          |              |
| 1                                                  | 1 4 7 4 Interi                                                                                                  | or del País 💌                                              | 19.0526                                                                    | 0 10,000.00 1                                                                                         | 4            |
| Incrementa<br>Fletes:                              | bles<br>Embalajes:                                                                                              |                                                            | Suma de Fracciones<br>Valor Dolares:                                       | Edición libre. Pago antio                                                                             | cipa<br>or [ |
|                                                    | 0 MEX 🔍                                                                                                    | 0 MEX 🔍                                                    | 10787.29                                                                   |                                                                                                    |              |
| Seguros:                                           | Deducibles:                                                                                                    |                                                            | Valor Aduana:                                                              |                                                                                                    |              |
| Otrasi                                             | 0 MEX 🔍                                                                                                    | 0 MEX 🔍                                                    | 205,526                                                                    |                                                                                                    | -            |
| Otros.                                             | Enotor Prore                                                                                                    | ateo:                                                      | Dennis Denniday                                                            |                                                                                                    |              |
|                                                    |                                                                                                    | 1.079720412                                                | Frecio Fagado:                                                             |                                                                                                    | -            |
|                                                    |                                                                                                    | 1.078729412                                                | 190,526                                                                    |                                                                                                    |              |
| artes Dos                                          | 0 MEX Q Pactor From                                                                                             | 1.078729412                                                | 190,526                                                                    |                                                                                                    |              |
| artes Dos<br>Impuestos                             | 0 MEX Q Pactor Profit                                                                                           | 1.078729412<br>arios Transpor                              | tistas Compensaciones                                                      | F. Pago Virtuales Facturas                                                                            |              |
| artes Dos<br>Impuestos<br>C. Imp.                  | 0 MEX Q Pactor From<br>Descargos<br>Identificadores Destinata                                                   | 1.078729412<br>rrios Transpor                              | tistas Compensaciones                                                      | F. Pago Virtuales Facturas                                                                            |              |
| artes Dos<br>Impuestos<br>C. Imp.<br>3             | 0 MEX Q Pactor From<br>Descargos<br>Identificadores Destinata                                                   | 1.078729412<br>arios Transpor<br>Clave<br>0                | tistas Compensaciones<br>F. De Pago<br>EFECTIVO.                           | F. Pago Virtuales Facturas                                                                            |              |
| artes Dos<br>Impuestos<br>C. Imp.<br>3<br>15       | 0 MEX Q Pactor From<br>Descargos<br>Identificadores Destinata                                                   | 1.078729412<br>arios Transpor<br>Clave<br>0<br>0           | tistas Compensaciones<br>F. De Pago<br>EFECTIVO.<br>EFECTIVO.              | F. Pago Virtuales Facturas<br>Importe<br>32,884.00<br>210.00                                          |              |
| artes Dos<br>Impuestos<br>C. Imp.<br>3<br>15<br>21 | 0 MEX Q Pactor From<br>Descargos<br>Identificadores Destinata<br>IVA<br>PRV<br>CNT                              | 1.078729412<br>arios Transpor<br>Clave<br>0<br>0<br>0<br>0 | tistas Compensaciones<br>F. De Pago<br>EFECTIVO.<br>EFECTIVO.<br>EFECTIVO. | F. Pago Virtuales Facturas<br>Importe<br>32,884.00<br>210.00<br>57.00                                 |              |
| artes Dos<br>Impuestos<br>C. Imp.<br>3<br>15<br>21 | 0 MEX Q Pactor From<br>Descargos<br>Identificadores Destinata<br>Identificadores Destinata<br>IVA<br>PRV<br>CNT | 1.078729412<br>irios Transpor<br>Clave<br>0<br>0<br>0<br>0 | tistas Compensaciones<br>F. De Pago<br>EFECTIVO.<br>EFECTIVO.<br>EFECTIVO. | F. Pago Virtuales Facturas<br>Importe<br>32,884.00<br>210.00<br>57.00                                 |              |
| artes Dos<br>Impuestos<br>C. Imp.<br>3<br>15<br>21 | 0 MEX Q Pactor From<br>Descargos<br>Identificadores Destinata<br>IVA<br>PRV<br>CNT                              | 1.078729412<br>arios Transpor<br>Clave<br>0<br>0<br>0<br>0 | tistas Compensaciones<br>F. De Pago<br>EFECTIVO.<br>EFECTIVO.<br>EFECTIVO. | F. Pago Virtuales         Facturas           Importe         32,884.00           210.00         57.00 |              |

**a.** Dar clic sobre el icono de "Guardar".

Fig. 6.3.2.14 Editar Vista General del Pedimento, Guardar.

| MN No: PL-CC-001-01 | Depto.: | Control de Calidad | Página: | 26 de 53 |
|---------------------|---------|--------------------|---------|----------|
|                     |         |                    |         |          |

**15.** El sistema al guardar por primera vez la "Vista General del Pedimento" le mostrará al usuario una ventana de "Configuración y Firmas del Pedimento" donde podrá:

- a. Firmar el pedimento
- **b.** Editar Firma del Pedimento.
- c. Eliminar Firma del Pedimento.
- d. Salir de la ventana.

| Configuracion: |                                  |
|----------------|----------------------------------|
| Representant   |                                  |
|                | DOUARIO AGENCIA ADUANAL          |
|                | Prevalidador:                    |
|                | IRECO T                          |
|                | RFC:                             |
|                | Prevalidador cartas curso:       |
|                | BECO                             |
|                | Sociedad constituida :           |
|                |                                  |
| Capturista:    |                                  |
| 1 9            | SUPERVISOR SUPERVISOR SUPERVISOR |
| Firmas:        |                                  |
|                |                                  |
| Firma de la A  | Aduana: Firma banco:             |
| 1              |                                  |
| Carta de Cup   | po: AGD: SDF: Folio:             |
|                |                                  |

Fig. 6.3.2.15 Editar Vista General del Pedimento, Configuración y Firmas del Pedimento.

| MN No: PL-CC-001-01 Depto.: | Control de Calidad | Página: | 27 de 53 |
|-----------------------------|--------------------|---------|----------|
|-----------------------------|--------------------|---------|----------|

**16.** En la ventana de "Configuración y Firmas del Pedimento" el usuario podrá firmar el pedimento y configurar los datos de prevalidación, los datos a modificar son:

- **a.** En el campo "Representantes legales", El representante Legal de la Agencia Aduanal.
- **b.** En el campo "Prevalidador", El prevalidador del pedimento.
- **c.** En el campo "RFC", La RFC de la Agencia Aduanal.
- **d.** En el campo "Prevalidador Cartas Cupo", El prevalidador de la Carta de Cupo.
- e. En el campo "Sociedad Constituida", En caso de que aplique una sociedad constituida.
- f. En el campo "Capturista", El capturista del pedimento.

| Configuracion     | 1.                                 |  |
|-------------------|------------------------------------|--|
| Representa        | antes legales:                     |  |
| 4 0               | USUARIO AGENCIA ADUANAL            |  |
|                   | Prevalidador:                      |  |
|                   | RECO                               |  |
|                   | RFC:                               |  |
|                   | RAZON SOCIAL DE PRUEBA SA DE CVI - |  |
|                   | Prevalidador cartas cupo:          |  |
|                   | RECO                               |  |
|                   | Sociedad constituida :             |  |
|                   |                                    |  |
| Capturista:       |                                    |  |
| 1                 | SUPERVISOR SUPERVISOR SUPERVISOR   |  |
|                   |                                    |  |
| Firmas:           | <b>↑</b>                           |  |
| The second second | Advertise Provide State            |  |
| Firma de la       | a Aduana: Firma banco:             |  |
|                   |                                    |  |
|                   | upo: AGD: SDF: Folio:              |  |
| Carta de Ci       |                                    |  |
| Carta de Cu       | 0 0                                |  |

Fig. 6.3.2.16 Editar Vista General del Pedimento, Datos a Modificar.

| MN No: PL-CC-001-01  | Depto.: | Control de Calidad | Página: | 28 de 53 |
|----------------------|---------|--------------------|---------|----------|
| WIN NO: PL-CC-001-01 | Depto.: | Control de Calidad | Pagina: | 28 de 53 |

- **17.** En la ventana de "Configuración y Firmas del Pedimento" el sistema automáticamente pondrá:
  - **a.** En el campo "Firmas de la Aduana", cuando el usuario valide el pedimento.
  - **b.** En el campo "Firma Banco", cuando el usuario haga el pago electrónico.
  - c. En el campo "Carta Cupo", cuando el usuario valide la carta de cupo.
  - **d.** En el campo "AGD", cuando el usuario valide la carta de cupo.
  - e. En el campo "SDF", cuando el usuario valide la carta de cupo.
  - **f.** En el campo "Folio", cuando el usuario valide la carta de cupo.

|                                                   | on:                                             |
|---------------------------------------------------|-------------------------------------------------|
| Represer                                          | itantes legales:                                |
| 4                                                 | C USUARIO AGENCIA ADUANAL                       |
|                                                   | Prevalidador:                                   |
|                                                   | RECO                                            |
|                                                   | RFC:                                            |
|                                                   | RAZON SOCIAL DE PRUEBA SA DE CVI 👻 🚱            |
|                                                   | Prevalidador cartas cupo:                       |
|                                                   | RECO                                            |
|                                                   |                                                 |
|                                                   | Sociedad constituida :                          |
|                                                   | Sociedad constituida :                          |
| Capturist                                         | a:                                              |
| Capturist                                         | a:                                              |
| Capturist                                         | Sociedad constituida :                          |
| Capturist                                         | Sociedad constituida : a: SUPERVISOR SUPERVISOR |
| Capturist<br>1<br>Firmas:<br>Firma de             | Sociedad constituida :                          |
| Capturist<br>1<br>Firmas:<br>Firma de             | Sociedad constituida :                          |
| Capturist<br>1<br>Firmas:<br>Firma de<br>Carta de | Sociedad constituida :                          |

Fig. 6.3.2.17 Editar Vista General del Pedimento, Datos Automáticos.

| MN No: PL-CC-001-01 Dep | epto.: Control o | le Calidad F | Página: | 29 de 53 |
|-------------------------|------------------|--------------|---------|----------|
|-------------------------|------------------|--------------|---------|----------|

#### 6.3.3 PESTAÑAS DE VISTA GENERAL DEL PEDIMENTO

**1.** El sistema al guardar la vista general del pedimento le mostrará al usuario una serie de pestañas donde el usuario podrá:

- a. Editar.
- **b.** Agregar.
- c. Eliminar.
- d. Cancelar.
- f. Guardar.

| Referencia:                                                       | Imp/Exp:                      |                      | Pedimento: C. Docto:                              | Regimen: Tipo Pedi  | mento                                      |
|-------------------------------------------------------------------|-------------------------------|----------------------|---------------------------------------------------|---------------------|--------------------------------------------|
| PRUEB17-01                                                        | CLIENTE DE PRUEBA SA D        | DE CV                | 7000002 A1                                        | IMD   Norm          | al 🗘 Consolidad                            |
| 9999   43 - 0                                                     | Ho. Ent/Sal: F. Entrada:      | F. Pago:             | Factor Moneda:                                    | Valor Seguros:      | Peso Bruto:                                |
| Transporte                                                        |                               |                      | USA 🔍 1.00000000                                  | 10000.00            | 10,000.00                                  |
| Ent/Sal:                                                          | Arribo: Salida: Origen I      | Destino:             | T. Cambio:                                        | V.M.E. Mercancía:   | Vehículos:                                 |
| 1                                                                 | 1 🔍 7 🔍 Interior              | del País 💌           | 19.05260                                          | 10,000.00           | 1                                          |
| Incrementabl                                                      | es                            |                      | Suma de Fracciones                                | Edición libre.      | Pago anticipad                             |
| Fletes:                                                           | Embalajes:                    |                      | Valor Dolares:                                    |                     | Ajusta valor DI                            |
| Seguraa                                                           | 0 MEX 🔍                       |                      | 10787.29                                          |                     |                                            |
| Seguros.                                                          | 0 MEX @                       |                      | Valor Aduana:                                     |                     |                                            |
| Otros:                                                            | Factor Prorrate               | O IMEX               | Precio Pagado:                                    |                     |                                            |
|                                                                   | 0 MEX Q                       | 1.078729412          | 190,526                                           |                     |                                            |
|                                                                   |                               |                      | ,                                                 |                     |                                            |
| Partes Dos                                                        | Descargos                     |                      |                                                   |                     |                                            |
|                                                                   | Identificadores Destinatario  | os Transportis       | tas Compensaciones                                | F. Pago Virtuales F | acturas                                    |
| Impuestos                                                         | Identificadores Destinatario  |                      |                                                   | 7                   |                                            |
| C. Imp.                                                           | Impuesto                      | Clave                | F. De Pago                                        | Importe             |                                            |
| C. Imp.                                                           | Impuesto<br>IVA               | Clave<br>0           | F. De Pago<br>EFECTIVO.                           | Importe             | 32,884.00                                  |
| C. Imp.<br>3<br>15                                                | Impuesto IVA PRV              | Clave<br>0<br>0      | F. De Pago<br>EFECTIVO.<br>EFECTIVO.              | Importe             | 32,884.00 (210.00)                         |
| C. Imp.<br>3<br>15<br>21                                          | Impuesto<br>IVA<br>PRV<br>CNT | Clave<br>0<br>0<br>0 | F. De Pago<br>EFECTIVO.<br>EFECTIVO.<br>EFECTIVO. | Importe             | 32,884.00 (210.00 C)<br>57.00 C)           |
| Impuestos           C. Imp.           3           15           21 | Impuesto IVA PRV CNT          | Clave<br>0<br>0<br>0 | F. De Pago<br>EFECTIVO.<br>EFECTIVO.<br>EFECTIVO. | Importe             | 32,884.00 (2<br>210.00 (3<br>57.00 (3<br>6 |
| Impuestos           C. Imp.           3           15           21 | Impuesto<br>IVA<br>PRV<br>CNT | Clave<br>0<br>0<br>0 | F. De Pago<br>EFECTIVO.<br>EFECTIVO.<br>EFECTIVO. | Importe             | 32,884.00<br>210.00<br>57.00               |

Fig. 6.3.3.1 Pestañas de Vista General del Pedimento, Pestañas.

| MN No: PL-CC-001-01 | Depto.: | Control de Calidad | Página: | 30 de 53 |
|---------------------|---------|--------------------|---------|----------|
|                     |         |                    |         |          |

**2.** En la Pestaña "Impuestos" el sistema en automático colocará los impuestos correspondientes a la fracción arancelaria o el usuario podrá:

a. Agregar más impuestos de acuerdo a su aplicación.

| moogo     |
|-----------|
| 32,884.00 |
| 210.00    |
| 57.00     |
|           |
|           |
|           |

Fig. 6.3.3.2 Pestañas de Vista General del Pedimento, Impuestos.

**3.** Marcará error cuando el usuario intente guardar y no haya colocado alguna información necesaria en los campos.

| C. Imp. | Impue |          | Citerra Internal D       |                        |   | Importe   |
|---------|-------|----------|--------------------------|------------------------|---|-----------|
| )       | IVA   |          | Sistema Integral Re      | 900                    | × | 32,884.00 |
| 5       | PRV   |          | clave para el tipo de ir | npuesto introducida, n |   | 210.00    |
| 1       | CNT   | <b>e</b> | ciste.                   |                        |   | 57.00     |
|         |       |          | .*                       | 1                      |   |           |

Fig. 6.3.3.3 Pestañas de Vista General del Pedimento, Error.

| MN No: PL-CC-001-01 | Depto.: | Control de Calidad | Página: | 31 de 53 |
|---------------------|---------|--------------------|---------|----------|
|---------------------|---------|--------------------|---------|----------|

**4.** En la Pestaña de "Identificadores" el sistema en automático colocará los identificadores correspondientes a la fracción arancelaria o el usuario podrá:

**a.** Agregar más identificadores de acuerdo a su aplicación.

| Partes Dos  | Descargos<br>Identificadores             | <b>Coti</b> natari                                                                             | ios Transportistas                                                                                 | Compensaciones                                                                                                    | F. Pago Virtuales                                                                                                    | Facturas                                                                                                    |
|-------------|------------------------------------------|------------------------------------------------------------------------------------------------|----------------------------------------------------------------------------------------------------|----------------------------------------------------------------------------------------------------|----------------------------------------------------------------------------------------------------|----------------------------------------------------------------------------------------------------|
| Clave<br>IC | Identificador<br>EMPRESA CERTIFI         | CADA                                                                                           | Complemento 1                                                                                      | Complemento 2                                                                                                    | Compleme                                                                                                    | ento 3                                                                                                    |
|             |                                          |                                                                                                |                                                                                                    |                                                                                                    |                                                                                                    | 6                                                                                                    |
|             |                                          |                                                                                                |                                                                                                    |                                                                                                    |                                                                                                    | 9                                                                                                    |
|             |                                          |                                                                                                |                                                                                                    |                                                                                                    |                                                                                                    | L                                                                                                    |
|             | Partes Dos I<br>Impuestos<br>Clave<br>IC | Partes Dos Descargos<br>Impuestos Identificadores<br>Clave Identificador<br>IC EMPRESA CERTIFI | Partes Dos Descargos<br>Impuestos Identificadores<br>Clave Identificador<br>IC EMPRESA CERTIFICADA | Partes Dos Descargos<br>Impuestos Identificadores Transportistas<br>Clave Identificador Complemento 1<br>IC EMPRESA CERTIFICADA | Partes Dos         Descargos           Impuestos         Identificadores         Transportistas         Compensaciones           Clave         Identificador         Complemento 1         Complemento 2           IC         EMPRESA CERTIFICADA         Complemento 1         Complemento 2 | Partes Dos         Descargos           Impuestos         Identificadores         Transportistas         Compensaciones         F. Pago Virtuales           Clave         Identificador         Complemento 1         Complemento 2         Complemento 2           IC         EMPRESA CERTIFICADA         Impuesto         Impuestos         Impuestos         Impuestos |

#### Fig. 6.3.3.4 Pestañas de Vista General del Pedimento, Identificadores.

**5.** En la Pestaña "Destinatarios" el usuario deberá colocar en caso de que aplique el destinatario de la mercancía de acuerdo al catálogo de Destinatarios.

|                              | Dest | natarios reinspor | tistas Compensacion | nes F. Pago Virtuale | s Facturas |
|------------------------------|------|-------------------|---------------------|----------------------|------------|
| Clave Destinatario           |      | Destinatario      |                     | Identificador Fisca  | al         |
| 23 PROVEEDOR PRUEBA SA DE CV |      | PPS1234           | 4561P1              |                      |            |
|                              |      |                   |                     |                      |            |
|                              |      |                   |                     |                      |            |
|                              |      |                   |                     |                      |            |
|                              |      |                   |                     |                      |            |
|                              |      |                   |                     |                      |            |
|                              |      |                   |                     |                      |            |
|                              |      |                   |                     |                      |            |

#### Fig. 6.3.3.5 Pestañas de Vista General del Pedimento, Destinatarios.

| MN No: PL-CC-001-01 | Depto.: | Control de Calidad | Página: | 32 de 53 |
|---------------------|---------|--------------------|---------|----------|
|                     | 1       |                    |         |          |

**6.** Pestaña de "Transportistas" el usuario deberá colocar el transportista que llevará la mercancía de acuerdo al catálogo de Transportistas.

| Clave | Pais   | C. Transportista | R. Social       | Identificador | Total 8 | Bultos |
|-------|--------|------------------|-----------------|---------------|---------|--------|
| EX    | MEXICO | 1234             | PRUEBA SA DE CV | 1234          | 10      |        |
|       |        |                  |                 |               |         |        |
|       |        |                  |                 |               |         |        |
|       |        |                  |                 |               |         |        |
|       |        |                  |                 |               |         |        |
|       |        |                  |                 |               |         |        |
|       |        |                  |                 |               |         |        |

#### Fig. 6.3.3.6 Pestañas de Vista General del Pedimento, Transportistas.

**7.** Pestaña de "Compensaciones" el usuario deberá colocar en caso de que aplique la compensación de la mercancía.

|           | Identificadores | Destinatar | ios I rans |                             | go virtuales | Facturas |
|-----------|-----------------|------------|------------|-----------------------------|--------------|----------|
| Pedimento | Fecha           | Patente    | Clave      | Aduana/Sección              | Impuesto     | Importe  |
| 000333    | 10/10/17        | 9999       | 43-0       | VERACRUZ, VERACRUZ, VERACRU | DTA          | 297.00   |
|           |                 |            |            |                             |              |          |
|           |                 |            |            |                             |              |          |
|           |                 |            |            |                             |              |          |
|           |                 |            |            |                             |              |          |
|           |                 |            |            |                             |              |          |
|           |                 |            |            |                             |              |          |
|           |                 |            |            |                             |              |          |

### Fig. 6.3.3.7 Pestañas de Vista General del Pedimento, Compensaciones.

| MN No: PL-CC-001-01 | Depto.: | Control de Calidad | Página: | 33 de 53 |  |
|---------------------|---------|--------------------|---------|----------|--|
| MN No: PL-CC-001-01 | Depto.: | Control de Calidad | Página: | 33 de 53 |  |

**8.** Marcará error cuando el usuario intente guardar y no haya colocado alguna información necesaria en los campos.

| Pedimento | Fecha | Patente | Clave           | Aduana/Sección             | Imp | ouesto | Importe |
|-----------|-------|---------|-----------------|----------------------------|-----|--------|---------|
| Q         | 0     | •       | )               |                            | θ   | θ      | 00.     |
|           |       | CID     | Companyagiones  | da Padimantos              |     |        |         |
|           |       | Sin -   | Compensaciones  | de redimentos              |     |        |         |
|           |       |         | hav información | de Compensaciones a Cuarda |     |        |         |
|           |       |         | nay información | de compensaciones a duarda | ÷   |        |         |
|           |       |         |                 |                            |     |        |         |

Fig. 6.3.3.8 Pestañas de Vista General del Pedimento, Error.

**9.** Pestaña de "F. Pago Virtuales" el usuario deberá colocar en caso de que aplique la Pago de Forma Virtual de acuerdo a un catálogo de Pago de Formas Virtuales.

| Impuesto | s Identificadore | es Destinatarios Tr         | ransportistas | Compens  | aciones / F. | Pago Virtuales | Bonaras    |
|----------|------------------|-----------------------------|---------------|----------|--------------|----------------|------------|
| Clave    | F. De Pago       | I. Emisora                  | Documento     | Fecha    | Imp. Total   | S. Disponible  | Imp. Pagar |
| 12       | COMPENSACION.    | BBVA Bancomer, S.A. de C.V. | 123456        | 08/11/17 | 1,000.00     | 1,000.00       | 1,000.00   |
|          |                  |                             |               |          |              |                |            |
|          |                  |                             |               |          |              |                |            |

Fig. 6.3.3.9 Pestañas de Vista General del Pedimento, F. Pago Virtuales.

| MN No: PL-CC-001-01 | Depto.: | Control de Calidad | Página: | 34 de 53 |  |
|---------------------|---------|--------------------|---------|----------|--|
| MN No: PL-CC-001-01 | Depto.: | Control de Calidad | Página: | 34 de 53 |  |

**10.** Pestaña de "Facturas" el sistema en automático colocara las facturas anexadas por el usuario con anterioridad.

| mpuestos Id  | entificadores L | Destinatarios | Iransportistas | Compensaciones | F. Pago Virtuales | Facturas  |
|--------------|-----------------|---------------|----------------|----------------|-------------------|-----------|
| Operación    | Factura         | Fecha         | Valor ME       | Moneda         | Valor US          | Peso      |
| RUEBA17-9999 | 12345678998765  | 09/10/17      | 15,000.00      | EURO           | 18,129.00         | 10000.000 |
|              |                 |               |                |                |                   |           |
|              |                 |               |                |                |                   |           |
|              |                 |               |                |                |                   |           |
|              |                 |               |                |                |                   |           |
|              |                 |               |                |                |                   |           |
|              |                 |               |                |                |                   |           |

#### Fig. 6.3.3.10 Pestañas de Vista General del Pedimento, Facturas.

**11.** Pestaña "Partes Dos" el usuario deberá colocar las partes dos del pedimento de acuerdo a la cantidad de vehículos registrados en el pedimento, el usuario podrá:

- a. Dar de alta partes dos.
- **b.** Copiar partes dos.

| Impuestos  | Identificadores | Destinatarios | Transportistas | Compensaciones | F. Pago Virtuales | Facturas |   |
|------------|-----------------|---------------|----------------|----------------|-------------------|----------|---|
| Partes Dos | argos           |               |                |                |                   |          |   |
| Despachad  | lo              | Documen       | to             |                | Regla 2.3.9       | (        | 0 |
|            | 1               |               |                |                |                   |          |   |
|            |                 |               |                |                |                   |          | 0 |
|            |                 |               |                |                |                   | (        | 0 |
|            |                 |               |                |                |                   | (        | 0 |
|            |                 |               |                |                |                   |          | ß |
|            |                 |               |                |                |                   |          | 3 |
|            |                 |               |                |                |                   |          | 6 |

| Fig. 6.3.3.11 | Pestañas de Vista | General del Pedimento, | Partes Dos. |
|---------------|-------------------|------------------------|-------------|
|---------------|-------------------|------------------------|-------------|

| MN No: PL-CC-001-01 | Depto.: | Control de Calidad | Página: | 35 de 53 |  |
|---------------------|---------|--------------------|---------|----------|--|
|---------------------|---------|--------------------|---------|----------|--|

**12.** Pestaña de "Descargos" el usuario deberá colocar en caso de que aplique los descargos del pedimento, el usuario podrá:

**a.** Cargar el archivo de descargos.

#### Fig. 6.3.3.12 Pestañas de Vista General del Pedimento, Descargos.

**13.** Marcará error cuando el usuario intente guardar y no haya colocado alguna información necesaria en los campos.

| mpuestos | Identificadore | ns Der   | stinatarios | Transportis | itas Compe | ensaciones | F. Pago Virtu | ales F | acturas |
|----------|----------------|----------|-------------|-------------|------------|------------|---------------|--------|---------|
| tes Dos  | Descargos      |          |             |             |            |            |               |        |         |
| Pedi     | mento          | Fecha    | Patente     | Aduana S    | Fracción   | Cve. Doc.  | Cant.         | UMT    | F. Orig |
| 1        | 0              | 21/11/17 | 0           | 0 0         | 0          | θ          | 0             | •      | 0       |
|          |                |          |             |             |            |            |               |        | 0       |
|          |                |          |             |             |            |            |               |        |         |
|          |                |          |             |             |            |            |               |        |         |
|          |                |          |             |             |            |            |               |        |         |
|          |                |          |             |             |            |            |               |        |         |
|          |                |          |             |             |            |            |               |        |         |
|          |                |          |             |             |            |            |               |        |         |
|          |                |          |             |             |            |            |               |        |         |
|          |                |          |             |             |            |            |               |        |         |

#### Fig. 6.3.3.13 Pestañas de Vista General del Pedimento, Error.

| MN No: PL-CC-001-01 | Depto.: | Control de Calidad | Página: | 36 de 53 |
|---------------------|---------|--------------------|---------|----------|
|                     |         |                    |         |          |

#### 6.3.4 FRACCIONES DE VISTA GENERAL DEL PEDIMENTO

**1.** El sistema le da la facilidad al usuario de la visualización de las fracciones arancelarias del pedimento, el usuario para poder ver las fracciones deberá:

| RUEB17-01                                          |                                                    | RUEBA SA DE CV                                                               | Pedimento: C. Docto:                                                                | Regimen: Tipo Pedimento                                                                        | solid         |
|----------------------------------------------------|----------------------------------------------------|------------------------------------------------------------------------------|-------------------------------------------------------------------------------------|------------------------------------------------------------------------------------------------|---------------|
| duana Despac<br>9999   43 - 0                      | ho: Ent/Sal: F.<br>430 Q 14                        | Entrada: F. Pago:<br>4/11/17                                                 | Factor Moneda:                                                                      | Valor Seguros: Peso Bru                                                                        | ito:          |
| Transporte<br>Ent/Sal:                             | Arribo: Salida:                                    | Origen Destino:                                                              | USA (1.00000000<br>T. Cambio:<br>19.05260                                           | 10000.00         10           V.M.E. Mercancía:         Vehículo           10,000.00         1 | 0,000.<br>os: |
| Fletes:<br>Seguros:<br>Otros:                      | es Em<br>0 MEX Q Ded<br>0 MEX Q Fac<br>0 MEX Q Fac | balajes:<br>0 MEX Q<br>lucibles:<br>0 MEX Q<br>tor Prorrateo:<br>1.078729412 | Suma de Fracciones<br>Valor Dolares:<br>10787.29<br>Valor Aduana:<br>Precio Pagado: | Edición libre. Pago a                                                                          | valor         |
| artes Dos                                          | Descargos                                          |                                                                              |                                                                                     |                                                                                                |               |
| l<br>Partes Dos<br>Impuestos                       | Descargos<br>Identificadores                       | Destinatarios Transport                                                      | istas Compensaciones                                                                | F. Pago Virtuales Facturas                                                                     |               |
| I<br>Impuestos<br>C. Imp.                          | Descargos<br>Identificadores                       | Destinatarios Transport                                                      | istas Compensaciones                                                                | F. Pago Virtuales Facturas                                                                     |               |
| lartes Dos<br>Impuestos<br>C. Imp.<br>3            | Descargos<br>Identificadores<br>Impuesto<br>IVA    | Destinatarios Transport<br>Clave<br>0                                        | istas Compensaciones<br>F. De Pago<br>EFECTIVO.                                     | F. Pago Virtuales Facturas                                                                     | .00 (         |
| I<br>Partes Dos<br>Impuestos<br>C. Imp.<br>3<br>15 | Descargos<br>Identificadores<br>INA<br>PRV         | Destinatarios Transport<br>Clave<br>0<br>0                                   | istas Compensaciones<br>F. De Pago<br>EFECTIVO.<br>EFECTIVO.                        | F. Pago Virtuales Facturas<br>Importe<br>32,884.<br>210.                                       | 00 (          |
| I<br>Impuestos<br>C. Imp.<br>3<br>15<br>21         | Descargos<br>Identificadores<br>IVA<br>PRV<br>CNT  | Destinatarios Transport<br>Clave<br>0<br>0<br>0                              | istas Compensaciones<br>F. De Pago<br>EFECTIVO.<br>EFECTIVO.<br>EFECTIVO.           | F. Pago Virtuales Facturas<br>Importe<br>32,884.<br>210.<br>57.                                | 00 00 00      |

a. Dar clic sobre el icono de "Fracciones".

Fig. 6.3.4.1 Fracciones de Vista General del Pedimento, Fracciones.

| MN No: PL-CC-001-01  | Depto.: | Control de Calidad | Página: | 37 de 53 |
|----------------------|---------|--------------------|---------|----------|
| WIN NO. PL-CC-001-01 | Depio   | Control de Calidad | Pagina. | 37 de 53 |

**2.** Al dar clic sobre el icono de "Fracciones" el sistema en automático abrirá una ventana en el cual le mostrará al usuario una ventana donde muestra las "Fracciones Arancelarias" del pedimento, el usuario podrá:

- **a.** Agregar nuevas fracciones arancelarias al pedimento.
- **b.** Editar fracciones arancelarias del pedimento.
- c. Eliminar fracciones arancelarias del pedimento.
- d. Consultar Tarifa.

|                                                   |                                                                                                    |                                                                                                    | _                                                                                                    | FRACCI                                                                                                    | ONES P                                                            | OR REFEREN                                                                             | CIA                                                                                   |                                                                                                    |                  |                                                                                                    |
|---------------------------------------------------|----------------------------------------------------------------------------------------------------|----------------------------------------------------------------------------------------------------|----------------------------------------------------------------------------------------------------|----------------------------------------------------------------------------------------------------|-------------------------------------------------------------------|----------------------------------------------------------------------------------------|---------------------------------------------------------------------------------------|----------------------------------------------------------------------------------------------------|------------------|----------------------------------------------------------------------------------------------------|
|                                                   |                                                                                                    | ] 📝 🦻                                                                                                  | <b>X</b>                                                                                                  | 0 🖻 🖺 🛛                                                                                                    | 3 😨                                                               |                                                                                        |                                                                                       |                                                                                                    | Fra              | cción 1 de 1                                                                                                    |
| -<br>racción:                                     |                                                                                                    |                                                                                                    |                                                                                                    | Descripción:                                                                                                    |                                                                   |                                                                                        |                                                                                       |                                                                                                    |                  |                                                                                                    |
| 98010001                                          |                                                                                                    | Q (                                                                                                    |                                                                                                    | IMPORTACIO                                                                                                    | NES O EX                                                          | PORTACIONES                                                                            | S DE MU                                                                               | ESTRAS Y                                                                                                    |                  | Orden:                                                                                                    |
| No. Parte:                                        |                                                                                                    |                                                                                                    |                                                                                                    | MUESTRARIO                                                                                                    | s.                                                                |                                                                                        |                                                                                       |                                                                                                    |                  | 1                                                                                                    |
|                                                   |                                                                                                    | 9                                                                                                    |                                                                                                    |                                                                                                    |                                                                   |                                                                                        |                                                                                       |                                                                                                    |                  | D.T.A. Partida:                                                                                                    |
| País Origer                                       | 1:                                                                                                    |                                                                                                    |                                                                                                    |                                                                                                    |                                                                   | Factor de                                                                              | e Act.:                                                                               | Precio Unita                                                                                                    | ario:            | 297.0                                                                                                    |
| DEU                                               | ALEM                                                                                                    | ANIA (REPUBI                                                                                           | ICA FED                                                                                                   | ERAL DE)                                                                                                    |                                                                   |                                                                                        |                                                                                       | 0 34.                                                                                                    | 01560            | Recargos:                                                                                                    |
| País Vende                                        | dor:                                                                                                    |                                                                                                    |                                                                                                    |                                                                                                    |                                                                   |                                                                                        |                                                                                       | Valor                                                                                                    |                  |                                                                                                    |
| DEU                                               | ALEM/                                                                                                    | ANIA (REPUBI                                                                                           | ICA FED                                                                                                   | ERAL DE)                                                                                                    |                                                                   | Facture                                                                                | a:                                                                                    | 15,000.000                                                                                                    | M.E.             | Precio Estimado:                                                                                                    |
|                                                   | C                                                                                                    | Cantidad                                                                                               | L                                                                                                    | Inidad                                                                                                    |                                                                   | Aduana                                                                                 | a:                                                                                    | 34019                                                                                                    | 5 M.N.           | DTA Garactian                                                                                                    |
| Factura:                                          |                                                                                                    | 10,000.000                                                                                             | 6                                                                                                    | Q PIEZA                                                                                                    |                                                                   | Dillo                                                                                  |                                                                                       | 10122.0                                                                                                    | 5                | D.T.A. Garantia:                                                                                                    |
| Tarifa                                            | ,<br>                                                                                                    | 00.000.000                                                                                             | 1                                                                                                    |                                                                                                    |                                                                   | Dolares                                                                                | s:                                                                                    | 18129.0                                                                                                    | _                |                                                                                                    |
| Turna                                             | 1 4                                                                                                    | 100,000.000                                                                                            | 11                                                                                                    | ~ KILO                                                                                                    |                                                                   | Pagado                                                                                 | »:                                                                                    | 34015                                                                                                    | 5                | <b>1</b>                                                                                                    |
| Vinculació                                        | n:                                                                                                    | 1 SI EXIST                                                                                             | E VINCU                                                                                                   | LACIÓN Y NO A                                                                                                    | FECTA E                                                           | Pre                                                                                    | ferencia                                                                              | a/Desgravación                                                                                                    |                  | <ul> <li>Identificadores</li> <li>Permisos</li> </ul>                                                               |
|                                                   |                                                                                                    |                                                                                                    |                                                                                                    |                                                                                                    |                                                                   |                                                                                        |                                                                                       |                                                                                                    |                  |                                                                                                    |
| M Valorac                                         | and the second second sec |                                                                                                    |                                                                                                    |                                                                                                    |                                                                   |                                                                                        | 200 21                                                                                |                                                                                                    | 200 21           |                                                                                                    |
| in. valorac                                       | ion: ]                                                                                                    | 1 VALOR [                                                                                              | DE TRANS                                                                                                  | SACCION DE LA                                                                                                    | S MERC.                                                           | ADV 0.0                                                                                | 000 %                                                                                 | A. Esp. 0.0                                                                                                    | 000 %            | Ctros Date                                                                                                    |
| M. Valorac                                        | Subdiv                                                                                                    | 1 VALOR (                                                                                              | Valor M                                                                                                   | SACCION DE LA                                                                                                    | S MERC.                                                           | ADV 0.0                                                                                | DOO %                                                                                 | A. Esp. 0.0<br>ERENCIAL                                                                                              | 000 %            | Ctros Date                                                                                                    |
|                                                   | Subdiv                                                                                                    | 1 VALOR I                                                                                              | Valor M                                                                                                   | SACCION DE LA                                                                                                    |                                                                   | ADV 0.0<br>PRECIO                                                                      | 000 %                                                                                 | A. Esp. 0.0<br>ERENCIAL<br>P. Discriminac                                                                            | ión:             | Otros Date                                                                                                    |
|                                                   | Subdiv                                                                                                    | 1 VALOR C<br>isión: IE<br>IE<br>oría: C                                                                | Valor M<br>PS<br>antidad:                                                                                 | SACCION DE LA:<br>ínimo: 0.000<br>Cuota:                                                                                  | S MERC.                                                           | ADV 0.0<br>PRECIO                                                                      | 000 %<br>0 PREF                                                                       | A. Esp. 0.0<br>ERENCIAL<br>P. Discriminac                                                                            | ión:<br>0.00000  | Otros Date                                                                                                    |
| TLC                                               | Subdiv<br>Catego                                                                                                    | 1 VALOR I<br>isión: IE<br>oría: C<br>PLICA V                                                           | Valor M<br>PS<br>antidad:<br>0.00                                                                         | SACCION DE LA:<br>ínimo: 0.000<br>Cuota:<br>00 0.00000                                                                    | P. F                                                              | ADV 0.0<br>PRECIO<br>Ref.: 0.                                                          | 000 %<br>0 PREF<br>.000000                                                            | A. Esp. 0.0<br>ERENCIAL<br>P. Discriminac<br>UM Cuota                                                                | ión:<br>0.00000  | Otros Date<br>Mercancía<br>Tipo Arancel:<br>NORMAL                                                                  |
| TLC                                               | Subdiv<br>Catego<br>NO A                                                                                                    | 1 VALOR I<br>risión: I<br>IE<br>oría: C<br>PLICA - C<br>Tasa                                           | Valor M<br>PS<br>antidad:<br>0.00                                                                         | SACCION DE LA:<br>ínimo: 0.000<br>Cuota:<br>00 0.00000<br>Pago1                                                           | P. F<br>Cant                                                      | ADV 0.0<br>PRECIO<br>Ref.: 0.<br>idad: 0.<br>Pago2                                     | 000 %<br>0 PREF<br>000000<br>000000                                                   | A. Esp. 0.0<br>ERENCIAL<br>P. Discriminac<br>UM Cuota<br>0 Q<br>Pago3                                                | ión:<br>0.00000  | Otros Date<br>Mercancía<br>Tipo Arancel:<br>NORMAL<br>Específico:                                                   |
| IT TLC                                            | Catego<br>NO A<br>T.T.                                                                                                    | 1 VALOR I<br>isión: IE<br>oría: Ca<br>PLICA V                                                          | Valor M<br>PS<br>antidad:<br>0.00<br>FP1<br>0                                                             | SACCION DE LA:<br>ínimo: 0.000<br>Cuota:<br>00 0.00000<br>Pago1<br>00.00                                                  | P. F<br>Cant                                                      | ADV 0.0<br>PRECIO<br>Ref.: 0.<br>idad: 0.<br>Pago2<br>00.00                            | 000 %<br>0 PREF<br>000000<br>000000<br>FP3<br>0                                       | A. Esp. 0.0<br>ERENCIAL<br>P. Discriminac<br>UM Cuota<br>0 Q<br>Pago3<br>00.00                                       | ión:<br>0.000000 | Otros Date<br>Mercancía<br>Tipo Arancel:<br>NORMAL<br>Específico:<br>0.000000000                                    |
| TLC<br>ISAN                                       | Catego<br>NO Al                                                                                                    | 1 VALOR (<br>isión:<br>IE<br>oría:<br>C:<br>PLICA v<br>Tasa<br>00.00<br>00.00                          | Valor M<br>PS<br>antidad:<br>0.00<br>FP1<br>0<br>0                                                        | SACCION DE LA:<br>ínimo: 0.000<br>Cuota:<br>00 0.00000<br>Pago1<br>00.00<br>00.00                                         | S MERC.<br>P. F<br>Cant<br>FP2<br>0<br>0                          | ADV 0.0<br>PRECIO<br>Ref.: 0.<br>idad: 0.<br>Pago2<br>00.00<br>00.00                   | 000 %<br>0 PREF<br>000000<br>000000<br><b>FP3</b><br>0<br>0                           | A. Esp. 0.0<br>ERENCIAL<br>P. Discriminac<br>UM Cuota<br>0 Q<br>Pago3<br>00.00<br>00.00                              | ión:<br>0.000000 | Otros Date<br>Mercancía<br>Tipo Arancel:<br>NORMAL<br>Específico:<br>0.0000000<br>Peso Kg. AMX:                     |
| TLC<br>TISAN<br>ADV<br>CC<br>IEPS                 | Catego<br>NO Al<br>T.T.<br>1<br>1<br>1                                                                                                    | 1 VALOR (<br>isión:<br>IE<br>oría:<br>C:<br>PLICA v<br>Tasa<br>00.00<br>00.00<br>00.00                 | Valor M<br>PS<br>antidad:<br>0.00<br>FP1<br>0<br>0<br>0<br>0                                              | SACCION DE LA:<br>inimo: 0.000<br>Cuota:<br>00 0.00000<br>Pago1<br>00.00<br>00.00<br>00.00                                | S MERC.<br>P. F<br>Cant<br>FP2<br>0<br>0<br>0                     | ADV 0.0<br>PRECIO<br>Ref.: 0.<br>idad: 0.<br>Pago2<br>00.00<br>00.00<br>00.00          | 0000 %<br>0 PREF<br>000000<br>000000<br>FP3<br>0<br>0<br>0                            | A. Esp. 0.0<br>ERENCIAL<br>P. Discriminac<br>UM Cuota<br>0 Q<br>Pago3<br>00.00<br>00.00                              | ión:<br>0.000000 | Otros Date<br>Mercancía<br>Tipo Arancel:<br>NORMAL<br>Específico:<br>0.00000000<br>Peso Kg. AMX:<br>0.0             |
| TLC<br>ISAN<br>ADV<br>CC<br>IEPS<br>ISAN          | Catego<br>NO A<br>T.T.<br>1<br>1<br>1<br>1<br>1                                                                                                    | 1 VALOR I<br>isión:<br>IE<br>oría:<br>C:<br>PLICA<br>Tasa<br>00.00<br>00.00<br>00.00<br>00.00          | Valor M<br>PS<br>antidad:<br>0.00<br>FP1<br>0<br>0<br>0<br>0<br>0<br>0<br>0                               | SACCION DE LA:<br>inimo: 0.000<br>Cuota:<br>00 0.00000<br>Pago1<br>00.00<br>00.00<br>00.00<br>00.00<br>00.00              | S MERC.<br>P. F<br>Cant<br>FP2<br>0<br>0<br>0<br>0<br>0           | ADV 0.0<br>PRECIO<br>Ref.: 0.<br>idad: 0.<br>Pago2<br>00.00<br>00.00<br>00.00<br>00.00 | 0000 %<br>0 PREF<br>000000<br>000000<br><b>FP3</b><br>0<br>0<br>0<br>0<br>0           | A. Esp. 0.0<br>ERENCIAL<br>P. Discriminac<br>UM Cuota<br>0 Q<br>Pago3<br>00.00<br>00.00<br>00.00                     | ión:<br>0.000000 | Otros Data<br>Mercancía<br>Tipo Arancel:<br>NORMAL<br>Específico:<br>0.00000000<br>Peso Kg. AMX:<br>0.0<br>Art. 303 |
| TLC<br>I ISAN<br>ADV<br>CC<br>IEPS<br>ISAN<br>IVA | Subdiv<br>Catego<br>NO A                                                                                                    | 1 VALOR I<br>isión:<br>IE<br>oría:<br>Ca<br>PLICA<br>Tasa<br>00.00<br>00.00<br>00.00<br>00.00<br>16.00 | Valor M<br>PS<br>antidad:<br>0.00<br>FP1<br>0<br>0<br>0<br>0<br>0<br>0<br>0<br>0<br>0<br>0<br>0<br>0<br>0 | SACCION DE LA:<br>inimo: 0.000<br>Cuota:<br>00 0.00000<br>Pago1<br>00.00<br>00.00<br>00.00<br>00.00<br>00.00<br>54,479.00 | S MERC.<br>P. F<br>Cant<br>FP2<br>0<br>0<br>0<br>0<br>0<br>0<br>0 | ADV 0.0<br>PRECIO<br>Ref.: 0.<br>idad: 0.<br>Pago2<br>00.00<br>00.00<br>00.00<br>00.00 | 0000 %<br>0 PREF<br>000000<br>000000<br><b>FP3</b><br>0<br>0<br>0<br>0<br>0<br>0<br>0 | A. Esp. 0.0<br>ERENCIAL<br>P. Discriminac<br>UM Cuota<br>0 0 0<br>Pago3<br>00.00<br>00.00<br>00.00<br>00.00<br>00.00 | ión:<br>0.000000 | Otros Data<br>Mercancía<br>Tipo Arancel:<br>NORMAL<br>Específico:<br>0.00000000<br>Peso Kg. AMX:<br>0.0<br>Art. 303 |

Fig. 6.3.4.2 Fracciones de Vista General del Pedimento, Ventana de Fracciones.

| MN No: PL-CC-001-01 Depto.: Control de Calidad Página: 38 de |
|--------------------------------------------------------------|
|--------------------------------------------------------------|

#### 6.3.5 PREVISUALIZAR PEDIMENTO EN LA VISTA GENERAL DEL PEDIMENTO

**1.** El sistema le da la facilidad al usuario la previsualización del pedimento, el usuario para poder ver dicha visualización deberá:

| a. Dai ciic sobie ei icono de Frevisualizar reulinent |
|-------------------------------------------------------|
|-------------------------------------------------------|

|                                                     |                                                               |                                                                   | Pedimento                                                        |                                |                            |                              |
|-----------------------------------------------------|---------------------------------------------------------------|-------------------------------------------------------------------|------------------------------------------------------------------|--------------------------------|----------------------------|------------------------------|
| Referencia:                                         | Imp/Exp:                                                      |                                                                   | Pedimento:                                                       | C. Docto:                      | Regimen: Tipo Pe           | edimento                     |
| PRUEB17-01                                          | CLIENTE DE PRUE                                               | BA SA DE CV                                                       | 7000002                                                          | A1                             | IMD   No                   | rmal 🦳 Consolidad            |
| Aduana Despac<br>9999   43 - 0                      | tho: Ent/Sal: F. En<br>430 (14/1                              | trada: F. Pago:<br>1/17 14/11/17                                  | Factor Moneda:                                                   |                                | Valor Seguros:             | Peso Bruto:                  |
| Transporte<br>Ent/Sal:                              | Arribo: Salida:                                               | Origen Destino:                                                   | USA Q                                                            | 1.00000000                     | 10000<br>V.M.E. Mercancía: | .00 10,000.0<br>Vehículos:   |
| 1                                                   | 1 🔍 7 🔍                                                       | Interior del País 💌                                               |                                                                  | 19.05260                       | 10,000.                    | 00 1                         |
| Incrementabl<br>Fletes:<br>Seguros:<br>Otros:       | es Embal<br>0 MEX C Deduc<br>0 MEX C Factor<br>0 MEX C Factor | ajes:<br>0 MEX 0<br>bles:<br>0 MEX 0<br>Prorrateo:<br>1.078729412 | Suma de Fracc<br>Valor Dolares<br>Valor Aduana:<br>Precio Pagado | 10787.29<br>205,526<br>209,526 | Edición libre.             | Pago anticipa                |
| Destas Des                                          | Descargos                                                     | tinatarios Transpo                                                | ortistas Compens                                                 | saciones                       | F. Pago Virtuales          | Facturas                     |
| Partes Dos                                          | Identificadores Des                                           |                                                                   |                                                                  |                                | Importe                    |                              |
| Partes Dos                                          | Identificadores Des                                           | Clave                                                             | E De Pa                                                          | 006                            |                            | 82                           |
| Partes Dos<br>Impuestos<br>C. Imp.<br>3             | Identificadores Des                                           | Clave<br>0                                                        | F. De Pa<br>EFECTIVO.                                            | ago                            |                            | 32,884.00                    |
| Partes Dos<br>Impuestos<br>C. Imp.<br>3<br>15       | Identificadores Des<br>Impuesto<br>IVA<br>PRV                 | Clave<br>0<br>0                                                   | F. De Pa<br>EFECTIVO.<br>EFECTIVO.                               | ago                            |                            | 32,884.00 (<br>210.00 (      |
| Partes Dos<br>Impuestos<br>C. Imp.<br>3<br>15<br>21 | Identificadores Des<br>Impuesto<br>IVA<br>PRV<br>CNT          | Clave<br>0<br>0<br>0                                              | F. De Pa<br>EFECTIVO.<br>EFECTIVO.<br>EFECTIVO.                  | ago                            |                            | 32,884.00<br>210.00<br>57.00 |

Fig. 6.3.5.1 Previsualizar Pedimento en la Vista General del Pedimento, Previsualizar.

| MN No: PL-CC-001-01 | Depto.: | Control de Calidad | Página: | 39 de 53 |
|---------------------|---------|--------------------|---------|----------|
|                     |         |                    | -       |          |

**2.** Al dar clic sobre el botón de "Previsualizar pedimento" el sistema automáticamente calculará los impuestos correspondientes al pedimento y el sistema abrirá una ventana donde le ofrece al usuario una serie de opciones como:

- a. Opciones de Impresión.
- **b.** Incluir leyendas de Distribución de Copias.
- c. Leyendas.

| 1                                                                                             |                                                                                                    |
|-----------------------------------------------------------------------------------------------|----------------------------------------------------------------------------------------------------|
|                                                                                               | No. de Copias: 1 💼                                                                                                    |
| Opciones de Impresión<br>Previsualizar<br>C Impresora Guardar a PDF<br>C Solo Impresión a PDF | Incluir leyendas de Distribución de Copias<br>C Si<br>No E Pedimento<br>Regla para N/A<br>Imprimir Factura Prov. Simplificado Anterior<br>Pedimento Anterior |
| D/O: INTERIOR DEL PAÍS                                                                        | Leyendas<br>Administración General de Aduanas<br>Transportista<br>Importador/Exportador<br>Agente Aduanal<br>Copia                                           |
|                                                                                               | C ¿Incluir Código de Barras?                                                                                                    |
|                                                                                               | 🚊 🔀                                                                                                    |

#### Fig. 6.3.5.2 Previsualizar Pedimento en la Vista General del Pedimento, Calculo de Impuestos.

| MN No: PL-CC-001-01 Dep | pto.: Control de Ca | lidad Págir | na: 40 de 53 |
|-------------------------|---------------------|-------------|--------------|
|-------------------------|---------------------|-------------|--------------|

- **3.** En el apartado "Opciones de Impresión" el usuario podrá:
  - a. Previsualizar.
  - **b.** Imprimir.
  - c. Impresión a PDF.
  - **d.** Guardar en PDF.

|                                                                                                    | No. de Copias: 1 🛨                                                                                                    |
|----------------------------------------------------------------------------------------------------|----------------------------------------------------------------------------------------------------|
| Opciones de Impresión<br>Previsualizar<br>Impresora Guardar a PDF<br>Solo Impresión a PDF<br>D/O: INTERIOR DEL PAÍS | Incluir leyendas de Distribución de Copias<br>C Si<br>No Pedimento<br>Regla para N/A<br>Imprimir Factura Prov. Simplificado Anterior<br>Pedimento Anterior<br>Leyendas<br>Administración General de Aduanas<br>Transportista<br>Importador/Exportador<br>Agente Aduanal<br>Copia |
|                                                                                                    | Lincluir Código de Barras?                                                                                                    |
|                                                                                                    | 🚊 🔀                                                                                                    |

## Fig. 6.3.5.3 Previsualizar Pedimento en la Vista General del Pedimento, Opciones de Impresión.

| MN No: PL-CC-001-01 | Depto.: | Control de Calidad | Página: | 41 de 53 |
|---------------------|---------|--------------------|---------|----------|
| MN NO: PL-CC-001-01 | Depto.: | Control de Calidad | Pagina: | 41 de 53 |

**4.** En el apartado "Incluir Leyendas de Distribución de Copias" el usuario podrá escoger si es:

- a. Pedimento.
- **b.** Regla para N/A.
- **c.** Simplificado Anterior.
- d. Pedimento Anterior (De acuerdo al Anexo 22).

|                                                                                               | No. de Copias: 1 💼                                                                                                    |
|-----------------------------------------------------------------------------------------------|----------------------------------------------------------------------------------------------------|
| Opciones de Impresión<br>Previsualizar<br>C Impresora Guardar a PDF<br>C Solo Impresión a PDF | Incluir leyendas de Distribución de Copias<br>C Si<br>No Pedimento<br>Regla para N/A<br>Imprimir Factura Prov. Simplificado Anterior |
| D/O: INTERIOR DEL PAÍS                                                                        | Leyendas<br>Administración General de Aduanas<br>Transportista<br>Importador/Exportador<br>Agente Aduanal<br>Copia                   |
|                                                                                               | Lincluir Código de Barras?                                                                                                    |
|                                                                                               |                                                                                                    |

Fig. 6.3.5.4 Previsualizar Pedimento en la Vista General del Pedimento, Leyendas de Distribución de Copias.

NOTA: PARA UN PEDIMENTO SIMPLIFICADO NO ES NECESARIO SELECCIONAR UNA OPCIÓN Y EL SISTEMA GENERARÁ UN PEDIMENTO SIMPLIFICADO EN CASO DE QUE EL USUARIO NO SELECCIONE ALGUNA OPCIÓN.

| MN No: PL-CC-001-01 | Depto.: | Control de Calidad | Página: | 42 de 53 |
|---------------------|---------|--------------------|---------|----------|
|---------------------|---------|--------------------|---------|----------|

- 5. En el apartado "Leyendas" el usuario podrá seleccionar si el sistema incluye leyendas como:
  - **a.** Administración general de aduanas.
  - **b.** Transportistas.
  - **c.** Importador/Exportador.
  - **d.** Agente aduanal.
  - e. Copias.
  - f. Código de barras.

| Opciones de Impresión<br>Previsualizar<br>Impresora Guardar a PDF<br>Solo Impresión a PDF<br>D/O: INTERIOR DEL PAÍS | No. de Copias: 1             |
|----------------------------------------------------------------------------------------------------|------------------------------|
|                                                                                                    | ☐ ¿Incluir Código de Barras? |

Fig. 6.3.5.5 Previsualizar Pedimento en la Vista General del Pedimento, Leyendas.

NOTA: EL SISTEMA CUENTA CON UNA CONFIGURACIÓN PARA QUE EL PEDIMENTO IMPRIMA EL NÚMERO DE FACTURA Y EL NÚMERO DEL COVE A LADO DE CADA FACTURA.

| MN No: PL-CC-001-01 | Depto.: | Control de Calidad | Página: | 43 de 53 |
|---------------------|---------|--------------------|---------|----------|

#### 6.3.6 VALIDACIÓN DEL PEDIMENTO EN LA VISTA GENERAL DEL PEDIMENTO

**1.** Cuando el usuario tenga listo su pedimento deberá proseguir con la validación del pedimento mediante el cual cuenta con dos opciones:

- **a.** Dando clic en el icono de "Enviar a validar".
- **b.** Dando clic en el icono de "Generar Archivo SAAI M3".

| Pedimento<br>Normal O Consolida                            | Regimen: Tipo Pedi<br>IMD I Norm                                               | iento: C. Docto:                                                                          | Pedin             |                                          | _                                                                   | 1                                                       |                                                                                          |
|------------------------------------------------------------|--------------------------------------------------------------------------------|-------------------------------------------------------------------------------------------|-------------------|------------------------------------------|---------------------------------------------------------------------|---------------------------------------------------------|------------------------------------------------------------------------------------------|
| Consolida                                                  | Norm                                                                           | 002 [41                                                                                   | 7000              | N.                                       |                                                                     |                                                         | PRIFERIT-01                                                                              |
| Peso Bruto:<br>10,000 10,000.0<br>Vehiculos:<br>00.00 1 \$ | Valor Seguros:<br>10000.00<br>V.M.E. Mercancía:<br>10,000.00<br>Edición libre. | tor Moneda:<br>A Q 1.00000000<br>Cambio:<br>19.05260<br>ma de Fracciones<br>alor Dolares: |                   | F. Pago:<br>14/11/17<br>stino:<br>País v | F. Entrada:<br>14/11/17<br>Origen Des<br>Interior del<br>Embalaies: | ho: Ent/Sal:<br>430 Q<br>Arribo: Salida:<br>1 Q 7<br>es | duana Despac<br>9999   43 - 0<br>Transporte<br>Ent/Sal:<br>1<br>Incrementable<br>Fletes: |
| Facturas                                                   | F. Pago Virtuales                                                              | Ilor Aduana:<br>205,526<br>ecio Pagado:<br>190,526<br>Compensaciones                      | oortistas         | MEX (178729412)                          | Factor Prorrateo:<br>1.0<br>Destinatarios                           | 0 MEX Q                                                 | Otros:                                                                                   |
| ote                                                        | Importe                                                                        | E De Page                                                                                 | ſ                 | Clave                                    |                                                                     | Impuset                                                 | C Imp                                                                                    |
| 32,884.00                                                  | importe                                                                        | TIVO.                                                                                     | EFEC              | 0                                        |                                                                     | IVA                                                     | 3                                                                                        |
| 210.00                                                     |                                                                                | IVO.                                                                                      | EFECT             | 0                                        |                                                                     | PRV                                                     | 15                                                                                       |
| 57.00                                                      |                                                                                | rivo.                                                                                     | EFEC              | 0                                        |                                                                     | CNT                                                     | 21                                                                                       |
| no                                                         | F. Pago Virtuales                                                              | ecio Pagado:<br>190,526<br>Compensaciones<br>F. De Pago<br>TIVO.                          | portistas<br>EFEC | Transpor<br>Clave<br>0                   | Factor Prorrateo:<br>1,0<br>Destinatarios                           | 0 MEX Q                                                 | Otros:<br>artes Dos<br>Impuestos<br>C. Imp.<br>3                                         |

Fig. 6.3.6.1 Validación del Pedimento en la Vista General del Pedimento, Validación.

| MN No: PL-CC-001-01 Depto.: Control de Calidad Página: 44 de 53 | 53 |
|-----------------------------------------------------------------|----|
|-----------------------------------------------------------------|----|

- **2.** Al dar clic sobre el icono de "Enviar a Validar" el sistema:
  - **a.** Generará el archivo.
  - **b.** Mandará a imprimir en automático.
  - c. Pedirá si desea el usuario visualizar el archivo generado.

|                                                              |                                                                                                    |                                                                                                    | Pedimento                                                                                                    |                  |                                    |                                 |      |
|--------------------------------------------------------------|----------------------------------------------------------------------------------------------------|----------------------------------------------------------------------------------------------------|----------------------------------------------------------------------------------------------------|------------------|------------------------------------|---------------------------------|------|
| eferencia:                                                   | Imp/Exp:                                                                                                    |                                                                                                    | Pedimento: C. Doc                                                                                                    | to: Regimen:     | Tipo Ped                           | limento                         |      |
| duana Desnac                                                 | the:                                                                                                    | SA DE CV                                                                                           | 7000002 A1                                                                                                    | IMD              | Norn                               | nal ( Consol                    | Ida  |
| 9999   43 - 0                                                | 430 Q 14/11/1                                                                                                    | 7 14/11/17                                                                                         | Factor Moneda:                                                                                                    | Valor Seg        | uros:                              | Peso Bruto:                     |      |
| Transporte                                                   |                                                                                                    |                                                                                                    | USA Q 1.000000                                                                                                    | 000              | 10000.0                            | 0 10,00                         | 0.00 |
| Ent/Sal:                                                     | Arribo: Salida: Ori                                                                                                    | gen Destino:                                                                                       | T. Cambio:                                                                                                    | V.M.E. Me        | ercancía:                          | Vehículos:                      | _    |
| 1 🔍                                                          | 1 🔍 7 🔍 Int                                                                                                    | erior del País 💌                                                                                   | 19.052                                                                                                    | 260              | 10,000.00                          | 0 1                             | 4    |
| Incrementabl                                                 | 85                                                                                                    |                                                                                                    | Suma da Eracoionan                                                                                                    |                  | libra                              | E Page antio                    | ina  |
| Fletes:                                                      |                                                                                                    | Sistema                                                                                            | Integral Reco                                                                                                    | <b>F</b>         | libre.                             | Fago antic                      | лра  |
| Seguros:<br>Otros:                                           |                                                                                                    | Se genero el Ar<br>pedimento: 700<br>C:\RECO\QA\AF<br>el archivo gene                              | rchivo M3: m9999002.319 pa<br>00956 En la ruta:<br>RCHIVOS\ENVIO. ¿Desea vise<br>erado?                                                     | ra el<br>ualizar | el archivo de v                    | Ajusta valo                     | or C |
| Seguros:<br>Otros:<br>artes Dos                              | 0 MEX 4                                                                                                    | Se genero el Ar<br>pedimento: 700<br>C:\RECO\QA\AF<br>el archivo gene                              | rchivo M3: m9999002.319 pa<br>00956 En la ruta:<br>RCHIVOS\ENVIO. ¿Desea visi<br>erado?                                                     | ra el<br>ualizar | el archivo de                      | Validación.                     |      |
| Seguros:<br>Otros:<br>artes Dos<br>Impuestos                 | 0 MEX 0<br>0 MEX 0<br>0 MEX 0<br>Descargos<br>Identificadores                                                                                                    | Se genero el Ar<br>pedimento: 700<br>C:\RECO\QA\AB<br>el archivo gene                              | rchivo M3: m9999002.319 pa<br>00956 En la ruta:<br>RCHIVOS\ENVIO. ¿Desea viso<br>erado?                                                     | ra el<br>ualizar | el archivo de<br>tuales            | Validación.                     |      |
| Seguros:<br>Otros:<br>artes Dos<br>Impuestos<br>C. Imp.<br>3 | 0 MEX 0<br>0 MEX 0<br>0 MEX | Se genero el Ar<br>pedimento: 700<br>C:\RECO\QA\AP<br>el archivo gene                              | rchivo M3: m9999002.319 pa<br>00956 En la ruta:<br>RCHIVOS\ENVIO. ¿Desea viso<br>erado?<br>F. De Pago<br>EFECTIVO.                          | ra el<br>ualizar | el archivo de<br>tuales            | Facturas                        | or D |
| Seguros:<br>Otros:<br>Impuestos<br>C. Imp.<br>3<br>15        | 0 MEX 0<br>0 MEX 0<br>0 MEX | Se genero el Ar<br>pedimento: 700<br>C:\RECO\QA\AP<br>el archivo gene<br>Clave<br>0<br>0           | rchivo M3: m9999002.319 pa<br>00956 En la ruta:<br>RCHIVOS\ENVIO. ¿Desea viso<br>erado?<br>F. De Pago<br>EFECTIVO.<br>EFECTIVO.             | ra el<br>ualizar | el archivo de<br>tuales<br>Importe | Facturas                        | or D |
| Seguros:<br>Otros:<br>Impuestos<br>C. Imp.<br>3<br>15<br>21  | 0 MEX 0<br>0 MEX 0<br>0 MEX | Se genero el Ar<br>pedimento: 700<br>C:\RECO\QA\AP<br>el archivo gene<br>Clave<br>0<br>0<br>0      | rchivo M3: m9999002.319 pa<br>00956 En la ruta:<br>RCHIVOS\ENVIO. ¿Desea viso<br>erado?<br>Erectivo.<br>EFECTIVO.<br>EFECTIVO.<br>EFECTIVO. | ra el<br>ualizar | el archivo de<br>tuales            | Facturas                        |      |
| Seguros:<br>Otros:<br>Impuestos<br>C. Imp.<br>3<br>15<br>21  | 0 MEX 0<br>0 MEX 0<br>0 MEX | Se genero el Ar<br>pedimento: 700<br>C:\RECO\QA\AP<br>el archivo gene<br>Clave<br>0<br>0<br>0<br>0 | rchivo M3: m9999002.319 pa<br>00956 En la ruta:<br>RCHIVOS\ENVIO. ¿Desea visi<br>erado?<br>Erectivo.<br>EFECTIVO.<br>EFECTIVO.<br>EFECTIVO. | ra el<br>ualizar | el archivo de<br>tuales<br>Importe | Facturas                        | or E |
| Seguros:<br>Otros:<br>Impuestos<br>C. Imp.<br>3<br>15<br>21  | 0 MEX 0<br>0 MEX 0<br>0 MEX | Se genero el Ar<br>pedimento: 700<br>C:\RECO\QA\AP<br>el archivo gene<br>Clave<br>0<br>0<br>0      | rchivo M3: m9999002.319 pa<br>00956 En la ruta:<br>RCHIVOS\ENVIO. ¿Desea visi<br>erado?<br>EFECTIVO.<br>EFECTIVO.<br>EFECTIVO.<br>EFECTIVO. | ra el<br>ualizar | el archivo de<br>tuales<br>Importe | Facturas 32,884.00 210.00 57.00 |      |

Fig. 6.3.6.2 Validación del Pedimento en la Vista General del Pedimento, Envió.

NOTA: EL SISTEMA TRABAJARÁ EN SEGUNDO PLANO GENERANDO EL ARCHIVO Y EN AUTOMÁTICO LO ENVIARÁ A VALIDAR CON EL PREVALIDADOR, ESTE PASO NO LIMITA AL USUARIO A SEGUIR TRABAJANDO.

| MN No: PL-CC-001-01 | Depto.: | Control de Calidad | Página: | 45 de 53 |
|---------------------|---------|--------------------|---------|----------|
|---------------------|---------|--------------------|---------|----------|

**3.** Si el usuario desea visualizar el archivo generado, el sistema en automático abrirá el módulo de "Archivos de Respuesta", donde el usuario podrá:

**a.** Ver el estatus del archivo enviado a validar junto con su historial.

**b.** Ver la respuesta del Prevalidador, RECO y Aduana.

**c.** Dar doble clic al archivo para ver el contenido del archivo, en caso de que contenga un error este se encontrará desglosado del lado derecho y en la parte inferior una descripción.

|                      |                        | Archivo | s M3       |        |            |
|----------------------|------------------------|---------|------------|--------|------------|
|                      |                        |         |            |        |            |
| Respuestas:          |                        |         |            |        |            |
| Referencia:          | Imex:                  |         | Pedimento: |        |            |
| PRUEBA17-9999        | CLIENTE DE PRUEBA SA I | DE CV   | 7799999    |        |            |
| Archivos M3          |                        |         |            |        |            |
| Archivo M3           | Path                   | Fecha   | Usuario    | Estado | <b>—</b> • |
|                      |                        |         |            |        |            |
|                      |                        |         |            |        | Ø          |
|                      |                        |         |            |        |            |
|                      |                        |         |            |        |            |
|                      |                        |         |            |        |            |
| Respuesta Prevalidad | or:                    |         |            |        |            |
|                      |                        |         |            |        | _          |
|                      |                        |         |            |        |            |
|                      |                        |         |            |        |            |
|                      |                        |         |            |        |            |
|                      |                        |         |            |        |            |
|                      |                        |         |            |        |            |
|                      |                        |         |            |        |            |
|                      |                        |         |            |        |            |
|                      |                        |         |            |        |            |
|                      |                        |         |            |        |            |
|                      |                        |         |            |        |            |
|                      |                        |         |            |        |            |
|                      |                        |         |            |        |            |
|                      |                        |         |            |        |            |
|                      |                        |         |            |        |            |
| Contenido:           |                        |         |            |        |            |
|                      |                        |         |            |        |            |
|                      |                        |         |            |        |            |
|                      |                        |         |            |        |            |
|                      |                        |         |            |        |            |
|                      |                        |         |            |        |            |
|                      |                        |         |            |        |            |

#### Fig. 6.3.6.3 Validación del Pedimento en la Vista General del Pedimento, Archivos de Respuesta.

| MN No: PL-CC-001-01 | Depto.: | Control de Calidad | Página: | 46 de 53 |
|---------------------|---------|--------------------|---------|----------|
|                     |         |                    |         |          |

- **4.** Al dar clic sobre el icono de "Generar Archivo SAAI M3" el sistema:
  - a. Generará el archivo.
  - **b.** Pedirá si desea el usuario visualizar el archivo generado.

|                                                              |                                                                                                    |                                                                                                    | redimento                                                                                                    |                          |                                                                              |
|--------------------------------------------------------------|----------------------------------------------------------------------------------------------------|----------------------------------------------------------------------------------------------------|----------------------------------------------------------------------------------------------------|--------------------------|------------------------------------------------------------------------------|
| eferencia:                                                   | Imp/Exp:                                                                                                    |                                                                                                    | Pedimento: C. Doct                                                                                                    | o: Regimen:              | Tipo Pedimento                                                               |
| RUEB17-01                                                    | CLIENTE DE PRUEE                                                                                                    | BA SA DE CV                                                                                         | 7000002 A1                                                                                                    | IMD                      | Normal Consoli                                                               |
| 999   43 - 0                                                 | 430 0 14/11                                                                                                    | rada: F. Pago:                                                                                      | Eactor Moneda:                                                                                                    | Valor Seguros:           | Peso Bruto:                                                                  |
|                                                              | 100 00 11/11                                                                                                    |                                                                                                    | USA Q 1.0000000                                                                                                    |                          | 10000.00 10,00                                                               |
| Ent/Sal:                                                     | Arribo: Salida: C                                                                                                    | Drigen Destino:                                                                                     | T. Cambio:                                                                                                    | V.M.E. Mercano           | cía: Vehículos:                                                              |
| 1                                                            | 1 9 7 9                                                                                                    | Interior del País 💌                                                                                 | 19.0526                                                                                                    | 50 1                     | 0,000.00 1                                                                   |
| la a se a se a se a se a se a se a se a                      |                                                                                                    |                                                                                                    |                                                                                                    |                          |                                                                              |
| Fletes:                                                      | Dies                                                                                                    | Sistema                                                                                             | Integral Reco                                                                                                    | Ediction libre           | Pago antici                                                                  |
| Seguros:<br>Otros:                                           |                                                                                                    | Se genero el Arr<br>pedimento: 700<br>C:\RECO\QA\AR<br>el archivo gener                             | chivo M3: m9999002.319 par<br>)0956 En la ruta:<br>RCHIVOS\ENVIO. ¿Desea visu<br>rado?                                                      | a el<br>alizar el arc    | hivo de validación.                                                          |
| Seguros:<br>Otros:<br>artes Dos                              | 0 MEX 0                                                                                                    | Se genero el Ar<br>pedimento: 700<br>C:\RECO\QA\AR<br>el archivo gener                              | chivo M3: m9999002.319 par<br>10956 En la ruta:<br>RCHIVOS\ENVIO. ¿Desea visu<br>rado?                                                      | a el<br>alizar<br>tuale: | hivo de validación.                                                          |
| Seguros:<br>Otros:<br>artes Dos<br>Impuestos                 | 0 MEX 0<br>0 MEX 0<br>Descargos<br>Identificadores                                                                                                    | Se genero el Ar<br>pedimento: 700<br>C:\RECO\QA\AR<br>el archivo gener                              | chivo M3: m9999002,319 par<br>J0956 En la ruta:<br>XCHIVOS\ENVIO. ¿Desea visu<br>rado?                                                      | a el<br>alizar<br>tuales | s Facturas                                                                   |
| Seguros:<br>Otros:<br>Impuestos<br>C. Imp.                   | 0 MEX<br>0 MEX<br>Descargos<br>Identificadores                                                                                                    | Se genero el Ar<br>pedimento: 700<br>C:\RECO\QA\AR<br>el archivo gener                              | chivo M3: m9999002.319 par<br>10956 En la ruta:<br>RCHIVOS\ENVIO. ¿Desea visu<br>rado?                                                      | a el<br>alizar<br>tuales | s Facturas                                                                   |
| Seguros:<br>Otros:<br>artes Dos<br>Impuestos<br>C. Imp.<br>3 | 0 MEX<br>0 MEX<br>0 MEX<br>Descargos<br>Identificadores                                                                                                    | Se genero el Ar<br>pedimento: 700<br>C:\RECO\QA\AR<br>el archivo gener<br>Clave<br>0<br>0           | chivo M3: m9999002.319 par<br>10956 En la ruta:<br>RCHIVOS\ENVIO. ¿Desea visu<br>rado?<br>F. De Pago<br>EFECTIVO.                           | a el<br>alizar<br>tuales | s Facturas                                                                   |
| Seguros:<br>Otros:<br>Impuestos<br>C. Imp.<br>3<br>15        | 0 MEX<br>0 MEX<br>0 MEX | Se genero el Ar<br>pedimento: 700<br>C:\RECO\QA\AR<br>el archivo gener<br>Clave<br>0<br>0           | chivo M3: m9999002.319 par<br>10956 En la ruta:<br>2CHIVOS\ENVIO. ¿Desea visu<br>rado?<br>F. De Pago<br>EFECTIVO.<br>EFECTIVO.              | a el<br>alizar<br>tuales | s Facturas                                                                   |
| Seguros:<br>Otros:<br>Impuestos<br>C. Imp.<br>3<br>15<br>21  | 0 MEX<br>0 MEX<br>0 MEX | Se genero el Ar<br>pedimento: 700<br>C:\RECO\QA\AR<br>el archivo gener<br>Clave<br>0<br>0<br>0<br>0 | chivo M3: m9999002.319 par<br>10956 En la ruta:<br>2CHIVOS\ENVIO. ¿Desea visu<br>rado?<br>F. De Pago<br>EFECTIVO.<br>EFECTIVO.<br>EFECTIVO. | a el<br>alizar<br>tuales | hivo de validación.<br>s Facturas<br>Importe<br>32,884.00<br>210.00<br>57.00 |
| Seguros:<br>Otros:<br>Impuestos<br>C. Imp.<br>3<br>15<br>21  | 0 MEX<br>0 MEX<br>0 MEX | Se genero el Ar<br>pedimento: 700<br>C:\RECO\QA\AR<br>el archivo gener<br>Clave<br>0<br>0<br>0<br>0 | chivo M3: m9999002.319 par<br>10956 En la ruta:<br>2CHIVOS\ENVIO. ¿Desea visu<br>rado?<br>F. De Pago<br>EFECTIVO.<br>EFECTIVO.<br>EFECTIVO. | a el<br>alizar<br>tuales | hivo de validación.<br>s Facturas<br>Importe<br>32,884.00<br>210.00<br>57.00 |

Fig. 6.3.6.4 Validación del Pedimento en la Vista General del Pedimento, Generación de Archivo.

| MN No: PL-CC-001-01 | Depto.: | Control de Calidad | Página: | 47 de 53 |
|---------------------|---------|--------------------|---------|----------|
|                     |         |                    |         |          |

5. El sistema en automático abrirá el módulo de "Archivos de Respuesta", donde el usuario podrá:

**a.** Ver el estatus del archivo enviado a validar junto con su historial.

**b.** Ver la respuesta del Prevalidador, RECO y Aduana, en caso de que las respuestas sean largas el usuario deberá doble clic sobre la respuesta que desee visualizar.

**c.** Dar doble clic al archivo para ver el contenido del archivo, en caso de que contenga un error este se encontrará desglosado del lado derecho y en la parte inferior una descripción.

|                    |                        | Archivos M | 13         |        |     |
|--------------------|------------------------|------------|------------|--------|-----|
| Respuestas:        |                        |            |            |        |     |
| Referencia:        | Imex:                  | F          | Pedimento: |        |     |
| PRUEBA 17-9999     | CLIENTE DE PRUEBA SA D | DE CV      | 7799999    |        |     |
| Archivos M3        |                        | r          | <i>r</i>   |        | _   |
| Archivo M3         | Path                   | Fecha      | Usuario    | Estado | - o |
|                    |                        |            |            |        |     |
|                    |                        |            |            |        | Ô   |
|                    |                        |            |            |        | -   |
|                    |                        |            |            |        |     |
|                    |                        |            |            |        |     |
| Peepuesta Prevalid | ador:                  |            |            |        |     |
| respuesta Frevaliu | auor.                  |            |            |        |     |
|                    |                        |            |            |        |     |
|                    |                        |            |            |        |     |
|                    |                        |            |            |        |     |
|                    |                        |            |            |        |     |
|                    |                        |            |            |        |     |
|                    |                        |            |            |        |     |
|                    |                        |            |            |        |     |
|                    |                        |            |            |        |     |
|                    |                        |            |            |        |     |
|                    |                        |            |            |        |     |
|                    |                        |            |            |        |     |
|                    |                        |            |            |        |     |
|                    |                        |            |            |        |     |
|                    |                        |            |            |        |     |
|                    |                        |            |            |        |     |
| Contanidor         |                        |            |            |        |     |
| Contenido:         |                        |            |            |        |     |
| Contenido:         |                        |            |            |        |     |
| Contenido:         |                        |            |            |        |     |
| Contenido:         |                        |            |            |        |     |
| Contenido:         |                        |            |            |        |     |
| Contenido:         |                        |            |            |        |     |

#### Fig. 6.3.6.5 Validación del Pedimento en la Vista General del Pedimento, Archivos de Respuesta.

| MN No: PL-CC-001-01 | Depto.: | Control de Calidad | Página: | 48 de 53 |
|---------------------|---------|--------------------|---------|----------|
|                     |         |                    |         |          |

**6.** El usuario al refrescar la referencia dando clic sobre el nombre de la referencia y oprimiendo el botón de Enter en automático el sistema cambiará el icono del "Semáforo" por el de un "Candado".

| Referencia                                          | Imp/Exp:                                                                                                    |                                                    | Pedimento: C Dest                                                                             | - Paginagi -      |                                          |
|-----------------------------------------------------|----------------------------------------------------------------------------------------------------|----------------------------------------------------|-----------------------------------------------------------------------------------------------|-------------------|------------------------------------------|
| PRUEB17-01                                          | CLIENTE DE PRUEBA                                                                                                    | SA DE CV                                           | 7000002 A1                                                                                    | IMD Tipo Ped      | imento                                   |
| Aduana Despac                                       | tho: Ent/Sal: F. Entrad                                                                                                    | a: F. Pago:                                        | Factor Moneda:                                                                                | Valor Seguros:    | Peso Bruto:                              |
| Transporte<br>Ent/Sal:                              | Arribo: Salida: Original International International Inter | gen Destino:<br>erior del País                     | USA ( 1.0000000<br>T. Cambio:<br>19.052                                                       | V.M.E. Mercancía: | 0 10,000.00<br>Vehículos:                |
| Incrementabl<br>Fletes:<br>Seguros:<br>Otros:       | es Embalajes<br>0 MEX Q Deducible<br>0 MEX Factor Pro<br>0 MEX Q Factor Pro                                                                                                    | 0 MEX 0<br>5:<br>0 MEX 0<br>rrateo:<br>1.078729412 | Suma de Fracciones<br>Valor Dolares:<br>Valor Aduana:<br>205,526<br>Precio Pagado:<br>190,526 | Edición libre.    | Pago anticipad<br>Ajusta valor Di        |
|                                                     |                                                                                                    |                                                    |                                                                                               |                   |                                          |
| Partes Dos                                          | Descargos<br>Identificadores Destina                                                                                                    | atarios Transport                                  | tistas Compensaciones                                                                         | F. Pago Virtuales | Facturas                                 |
| Partes Dos<br>Impuestos                             | Descargos<br>Identificadores Destina                                                                                                    | atarios Transport                                  | tistas Compensaciones                                                                         | F. Pago Virtuales | Facturas                                 |
| Partes Dos<br>Impuestos<br>C. Imp.<br>3             | Descargos<br>Identificadores Destina<br>Impuesto<br>IVA                                                                                                    | atarios Transport<br>Clave<br>0                    | tistas Compensaciones<br>F. De Pago<br>EFECTIVO.                                              | F. Pago Virtuales | Facturas                                 |
| Partes Dos<br>Impuestos<br>C. Imp.<br>3<br>15       | Descargos<br>Identificadores Destina<br>Impuesto<br>IVA<br>PRV                                                                                                    | Transport<br>Clave<br>0<br>0                       | istas Compensaciones<br>F. De Pago<br>EFECTIVO.<br>EFECTIVO.                                  | F. Pago Virtuales | Facturas                                 |
| Partes Dos<br>Impuestos<br>C. Imp.<br>3<br>15<br>21 | Descargos<br>Identificadores Destina<br>Impuesto<br>IVA<br>PRV<br>CNT                                                                                                    | Clave<br>0<br>0<br>0<br>0                          | F. De Pago<br>F. De Pago<br>EFECTIVO.<br>EFECTIVO.<br>EFECTIVO.                               | F. Pago Virtuales | Facturas<br>32,884.00<br>210.00<br>57.00 |

Fig. 6.3.6.6 Validación del Pedimento en la Vista General del Pedimento, Cambio de Icono.

NOTA: EL SISTEMA AL CAMBIAR EL ICONO LE INDICARÁ AL USUARIO QUE EL PEDIMENTO SE ENCUENTRA EN PROCESO DE VALIDACIÓN Y EN AUTOMATICO BLOQUEARÁ LA REFERENCIA PARA EVITAR QUE EL USUARIO EDITE LA INFORMACIÓN.

| MN No: PL-CC-001-01 | Depto.: | Control de Calidad | Página: | 49 de 53 |
|---------------------|---------|--------------------|---------|----------|
|                     | 1       |                    |         |          |

**7.** El usuario al refrescar la referencia dando clic sobre el nombre de la referencia y oprimiendo el botón de Enter en automático el sistema cambiará el icono del "Candado" por el de una "Hoja y Bolígrafo".

| Referencia:                                         | Imp/Exp:                                    |                                  | Pedimento: C Desta:                                                                               | Pagiman           |                                                                                                    |
|-----------------------------------------------------|---------------------------------------------|----------------------------------|---------------------------------------------------------------------------------------------------|-------------------|----------------------------------------------------------------------------------------------------|
| PRUEB17-01                                          | CLIENTE DE PRUEBA                           | SA DE CV                         | 7000002 A1                                                                                        | IMD Tipo Pe       | edimento<br>rmal O Consolidade                                                                                                    |
| Aduana Despac<br>9999   43 - 0                      | tho: Ent/Sal: F. Entrac                     | da: F. Pago:                     | Factor Moneda:                                                                                    | Valor Seguros:    | Peso Bruto:                                                                                                    |
| Transporte<br>Ent/Sal:                              | Arribo: Salida: Ori                         | igen Destino:<br>terior del País | USA (1.00000000<br>T. Cambio:                                                                     | V.M.E. Mercancía: | 00 10,000.00<br>Vehículos:                                                                                                    |
| Incrementable<br>Fletes:<br>Seguros:                | es Embalaje<br>0 MEX Q Deducible<br>0 MEX Q | s:<br>0 MEX Q<br>ss:<br>0 MEX Q  | Suma de Fracciones<br>Valor Dolares:<br>10787.29<br>Valor Aduana:                                 | F Edición libre.  | Pago anticipad 🔲 Ajusta valor DI                                                                                                    |
|                                                     | 0 MEX C                                     | orrateo:<br>1.078729412          | Precio Pagado:<br>190,526                                                                         |                   | The second second secon |
| Partes Dos                                          | 0 MEX C Factor Pro                          | atarios Transport                | Precio Pagado:<br>190,526                                                                         | F. Pago Virtuales | Facturas                                                                                                    |
| Partes Dos                                          | 0 MEX C Factor Pro                          | atarios Transport                | Precio Pagado:<br>190,526                                                                         | F. Pago Virtuales | Facturas                                                                                                    |
| Partes Dos<br>Impuestos<br>C. Imp.<br>3             | 0 MEX C Factor Pro                          | atarios Transport                | Precio Pagado:<br>Precio Pagado:<br>190,526<br>istas<br>Compensaciones<br>F. De Pago<br>EFECTIVO. | F. Pago Virtuales | Facturas                                                                                                    |
| Partes Dos<br>Impuestos<br>C. Imp.<br>3<br>15       | 0 MEX Factor Pro                            | atarios Transport                | istas Compensaciones<br>F. De Pago<br>EFECTIVO.<br>EFECTIVO.                                      | F. Pago Virtuales | Facturas                                                                                                    |
| Partes Dos<br>Impuestos<br>C. Imp.<br>3<br>15<br>21 | 0 MEX Factor Pro                            | atarios Transport                | F. De Pago<br>EFECTIVO.<br>EFECTIVO.                                                              | F. Pago Virtuales | Facturas<br>32,884.00<br>210.00<br>57.00                                                                                                    |

Fig. 6.3.6.7 Validación del Pedimento en la Vista General del Pedimento, Cambio de Icono.

NOTA: EL SISTEMA AL CAMBIAR EL ICONO LE INDICARÁ AL USUARIO QUE EL PEDIMENTO YA ESTA FIRMADO POR LA ADUANA Y ESTE NO SE PODRÁ EDITAR.

| MN No: PL-CC-001-01 | Depto.: | Control de Calidad | Página: | 50 de 53 |
|---------------------|---------|--------------------|---------|----------|
|                     | 1       |                    |         |          |

#### 6.3.7 DESBLOQUEO DE LA REFERENCIA EN LA VISTA GENERAL DEL PEDIMENTO

- **1.** El sistema le da la facilidad al usuario el desbloqueo de la referencia el usuario deberá:
  - a. Ir a "Firmas del pedimento" y dar clic sobre el botón de "Eliminar".

| Configuración |              |               |          |     |  |
|---------------|--------------|---------------|----------|-----|--|
| Representan   | tes legales: |               |          |     |  |
| 4 0           | USUARIO AG   | ENCIA ADUANAL |          |     |  |
|               | Prevalidador |               |          |     |  |
|               | RECO         | */            | 12       | -   |  |
|               | REC          |               |          |     |  |
|               | BAZON SOC    |               | SADECVI  | 1 0 |  |
|               | Prevalidador | cartas cupo:  |          |     |  |
|               | RECO         |               |          | न । |  |
|               | Sociedad cor | nstituida :   | -        |     |  |
|               |              |               |          |     |  |
| Capturista:   |              |               |          |     |  |
| 1 9           | SUPERVISOR   | SUPERVISOR SU | PERVISOR |     |  |
| Firmas:       |              |               |          |     |  |
|               |              |               |          |     |  |
| Firma de la A | duana:       | Firma banco:  |          |     |  |
|               |              |               |          |     |  |
|               | 00.          | AGD: SDF      | Folio:   |     |  |
| Carta de Cup  |              |               |          |     |  |

Fig. 6.3.7.1 Desbloqueo de la Referencia en la Vista General del Pedimento, Desbloqueo.

| MN No: PL-CC-001-01 | Depto.: | Control de Calidad | Página: | 51 de 53 |
|---------------------|---------|--------------------|---------|----------|
|                     |         |                    |         |          |

**b.** El sistema le indicará al usuario que el desbloqueo se ha realizado con éxito.

| Configuración y Firmas del pedimento.                                                                |  |
|----------------------------------------------------------------------------------------------------|--|
| Configuracion:          Representantes legales:         1       Image: Configuracion (Configuracion) |  |
| Prevalidador:<br>PRUEBAS_BR                                                                          |  |
| Sistema Integral Reco<br>El Pedimento se ha desbloqueado con éxito.                                  |  |
| Firmas:<br>Firma de la Aduana: Firma banco:<br>Carta de Cupo: AGD: SDF: Folio:                       |  |
|                                                                                                    |  |

Fig. 6.3.7.2 Desbloqueo de la Referencia en la Vista General del Pedimento, Aviso.

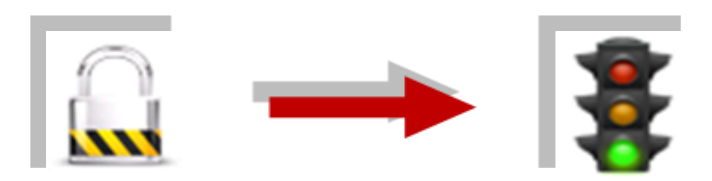

NOTA: EL SISTEMA AUTOMATICAMENTE CAMBIARÁ EL ICONO DEL CANDADO POR EL DEL SEMÁFORO.

| MN No: PL-CC-001-01 | Depto.: | Control de Calidad | Página: | 52 de 53 |
|---------------------|---------|--------------------|---------|----------|
|                     | 1       |                    |         |          |

## 7. PREGUNTAS FRECUENTES (FAQ)

### 8. DIAGRAMA DE FLUJO

#### 9. CONTROL DE CAMBIOS

| CLAVE     | VERSION | FECHA DE<br>EMISION | САМВІО |
|-----------|---------|---------------------|--------|
| MN-CC-002 | 01      | AGO-2017            | Nuevo  |
|           |         |                     |        |

## 10. ANEXO

| MN No: PL-CC-001-01 | Depto.: | Control de Calidad | Página: | 53 de 53 |
|---------------------|---------|--------------------|---------|----------|
|---------------------|---------|--------------------|---------|----------|